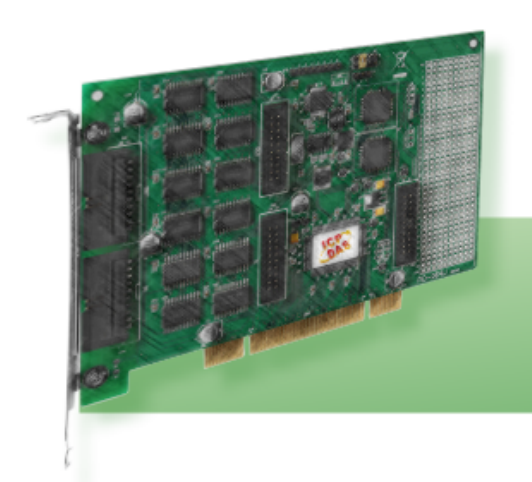

**PIO-D64** 系列

包含 PIO-D64, PIO-D64U

用户手册

简体中文版 版本: 1.3 日期: 2011 年 11 月

## 承诺

郑重承诺:凡泓格科技股份有限公司产品从购买即日起一年内无任何材料性缺损。

# 免责声明

凡使用本系列产品除产品质量所造成的损害, 泓格科技股份有限公司不承担任何 法律责任。泓格科技股份有限公司有义务提供本系列产品可靠而详尽数据, 但保 留修订权利, 且不承担使用者非法利用数据对第三方所造成侵害构成的法律责 任。

## 版权

版权所有 © 2011 泓格科技股份有限公司,保留所有权力。

## 商标

手册中所涉及所有公司商标, 商标名称及产品名称分别属于该商标或名称的拥有 者所有。

## 许可

用户可以使用、修改和备份单片机上的软件部份,但无权复制,转移或发布该软件的全部或部份拷贝。

# 目录

| 1 | 绪论                                | .4       |
|---|-----------------------------------|----------|
|   | 1.1 规格                            | 5        |
|   | 1.2 特点                            | 6        |
|   | 1.3 检查产品清单                        | 6        |
| 2 | 硬件结构                              | 7        |
|   | 2.1 板卡布局                          | 7        |
|   | 2.2 I/O 口位置                       | 8        |
|   | 2.3 JP1 时钟源                       | 9        |
|   | 2.4 CARD ID 开关                    | 10       |
|   | 2.5 引脚分配                          | 11       |
|   | 2.6 I/O 操作                        | 12       |
|   | 2.6.1 D/O 端口结构(CN1 及 CN3)         | 12       |
|   | 2.6.2 D/I 端口结构(CN2 及 CN4)         | 13       |
|   | 2.7 TIMER/COUNTER 结构              | 14       |
|   | 2.8 时钟源                           | 16       |
|   | 2.9 中断运行                          | 17       |
|   | 2.9.1 中断功能块图表                     | 18       |
|   | 2.9.2 INT_CHAN_0 (外部中断的控制)        | 19       |
|   | 2.9.3 INT_CHAN_1 (事件中断的控制)        | 20       |
|   | 2.9.4 INT_CHAN_2(计时器中断的控制)        | 21       |
|   |                                   | 22       |
|   | 2.10.1 $DB-16P$ 光电隔离数子重输入权        | 22       |
|   | 2.10.2 DB-16R 继电寄输出权              | 23       |
|   | 2.10.3 DB-24PRD, DB-24POR, DB-24C | 24<br>25 |
| 2 | 2.10.4 项丁权利照衣                     | 25       |
| 3 | I/U                               | 20       |
|   | 3.1 如何找到 1/0 地址                   | 26       |
|   | 3.2 分配 1/0 地址                     | 28       |
|   | 3.3 1/0 地址映像                      | 30       |
|   | 3.3.1 RESET\ 控制寄存器                | 31       |
|   | 3.3.2 AUX 控制寄存器                   | 31       |

| 3.3.3 AUX 资料寄存器     |    |
|---------------------|----|
| 3.3.4 INT 屏蔽控制寄存器   |    |
| 3.3.5 Aux 状态寄存器     |    |
| 3.3.6 中断极性控制寄存器     |    |
| 3.3.7 读/写8254       |    |
| 3.3.8 读 Card ID 寄存器 |    |
| 4 软件安装向导            |    |
| 4.1 软件驱动程序安装        |    |
| 4.2 PNP 驱动程序安装      |    |
| 4.3 确认板卡安装成功        |    |
| 5 示例程序              |    |
| 5.1 WINDOWS DEMO程序  |    |
| 5.2 DOS DEMO 程序     | 40 |
| 附录                  | 41 |
| A1. DOS LIB 函式      | 41 |

绪论 1

PIO-D64U 板卡是泓格新上市并符合 RoHS 环保规范的产品,新的 PIO-D64U 的 设计可直接兼容于 PIO-D64。

PIO-D64 具有 32 路数字量输入信道和 32 路数字量输出信道。及 6 路定时器/计数 器通道。我们也提供两块扩展板 DB-16P 和 DB-16R。PIO-D64 包含 2 路 16 位输 入埠和 2 路 16 位输出埠.用户可以用 DB-16P 连接到输入埠(CN2,CN4)达到隔离 的目的,或用 DB-16R 连接输出埠(CN1,CN3)来达到继电器输出的功能。板上具 有 4 个时钟源: 2M,1M,500K 和 250K.用户可以从焊脚上引用时钟源.板上的定 时器/计数器提供 3 个信道用于频率测量、时间计数及产生脉冲。另一个 8254 提 供 3 信道用于中断功能。

PIO-D64U 还有其它实用的功能, 第一种是 Card ID 指拨开关, 让使用者可以自由 设定每张板卡的识别码.当系统同时使用多张 PIO-D64U 板卡时,使用者可以迅速 而简单区别这些同型号的板卡。第二种是 DI Pull High/Low 设定功能, 数字输入端 口可设定为 pull-high 或 pull-low, 当信号线脱落或断线时, 该 DI 值会相对维持 High 或 Low 的状态(非浮动)。

此系列卡支持在 Linux、DOS、Windows 98/NT/2000、32/64-Bit Windows XP/2003/Vista/2008/7 等操作系统环境下使用,还提供有动态函式库及 Active X 控件使开发更加容易及简单易懂的各种语言范例程序,如 Turbo C++、Borland C++、Microsoft C++、Visual C++、Borland Delphi、Borland C++ Builder、Visual Basic、Visual C#.NET、Visual Basic.NET 及 LabVIEW 等,让用户能够快速的上手来使用。

# 1.1 规格

### PIO-D64/PIO-D64U

| 板卡名称          | PIO-D64                                  | PIO-D64U                     |  |  |  |
|---------------|------------------------------------------|------------------------------|--|--|--|
|               |                                          |                              |  |  |  |
| 通道数           | 数 32                                     |                              |  |  |  |
| 兼容性           | 5 V/                                     | TTL                          |  |  |  |
| <b>龄</b> λ由压  | Logic 0: 0                               | .8 V max.                    |  |  |  |
|               | Logic 1: 2                               | 2.0 V min.                   |  |  |  |
| 响应速度          | 1 N                                      | IHz                          |  |  |  |
| 数字输出          |                                          | -                            |  |  |  |
| 通道数           | 3                                        | 2                            |  |  |  |
| 兼容性           | 5 V/                                     | TTL                          |  |  |  |
| 输出电压          | Logic 0: 0                               | .4 V max.                    |  |  |  |
|               | Logic 1: 2                               | 2.4 V min.                   |  |  |  |
| 输出能力          | Sink: 24 m                               | A @ 0.8 V                    |  |  |  |
|               | Source: 15 i                             | mA @ 2.0 V                   |  |  |  |
| 响应速度          | 1 N                                      | IHz                          |  |  |  |
|               |                                          |                              |  |  |  |
| 山坦致           | 6 (Independent x3, EVTIRQ x1, EXTIRQ x1) |                              |  |  |  |
| <u> </u>      |                                          |                              |  |  |  |
| 参考时钟          | Internal                                 | : 4 MHz                      |  |  |  |
| 公共            |                                          |                              |  |  |  |
| 当外刑大          | 5 V PCI,                                 | 3.3 V/5 V Universal PCI, 32- |  |  |  |
| L 线 至 心       | 32-bit, 33 MHz                           | bit, 33 MHz                  |  |  |  |
| 数据总线          | 8-1                                      | bit                          |  |  |  |
| 卡ID           | 无 有(4-bit)                               |                              |  |  |  |
| I/O 连接头       | 20-pin 接头 x 5                            |                              |  |  |  |
| 尺寸(长 x 宽 x 高) | 156 mm x 110 mm x 22 mm                  |                              |  |  |  |
| 耗电量           | 580 mA @ +5 V                            |                              |  |  |  |
| 运行温度          | 0 ~ 60 °C                                |                              |  |  |  |
| 储存温度          | -20 ~ 70 °C                              |                              |  |  |  |
| 周围环境相对湿度      | 5~85%相对湿度,非                              | 冷凝(non-condensing)           |  |  |  |

# 1.2特点

- PIO-D64 为 PCI bus 接口,支持 +5 V PCI bus 插槽
- PIO-D64U 为 Universal PCI 接口,支持+3.3 V 及+5 V PCI bus 插槽
- 32 个数字量输出信道
- 32 个数字量输出信道
- 4个独立可编程的16位计时/计数器
- 一个 32 位的内建程序计数器为 4 MHz Clock
- 提供 4 个时钟源: 2M, 1M, 500K 和 250K。
- 提供3个中断源通道
- Card ID 功能为 PIO-D64U 仅有
- 数字输入端口可设定为 Pull-high 或 Pull-low 为 PIO-D64U 仅有
- 短卡设计
- 可直接连接 DB-24PR, DB-24PRD, DB-24POR, DB-24C, DB-16P, DB-16R 或者其它兼容 OPTO-22 规格的端子板

## 1.3 检查产品清单

硬纸盒包装内包括以下项目:

- 一张 PIO-D64/D64U 系列板卡
- 一张 软件安装的 PCI 光盘。
- 一张快速入门指南。

建议您先阅读快速入门指南。此快速入门指南,包括所有必要和重要的信息如下:

- 从哪里获得软件驱动程序、演示程序和其它资源。
- 如何安装软件。
- 如何测试使用板卡。

#### 注意:

如发现产品包装内的配件有任何损坏或遗失,请保留完整包装盒及配件,尽快联系我们,我们将有专人快速为您服务。

联络方式(E-Mail): service@icpdas.com, service.icpdas@gmail.com

# 2 硬件结构

# 2.1 板卡布局

### ■ PIO-D64/D64U 板卡布局

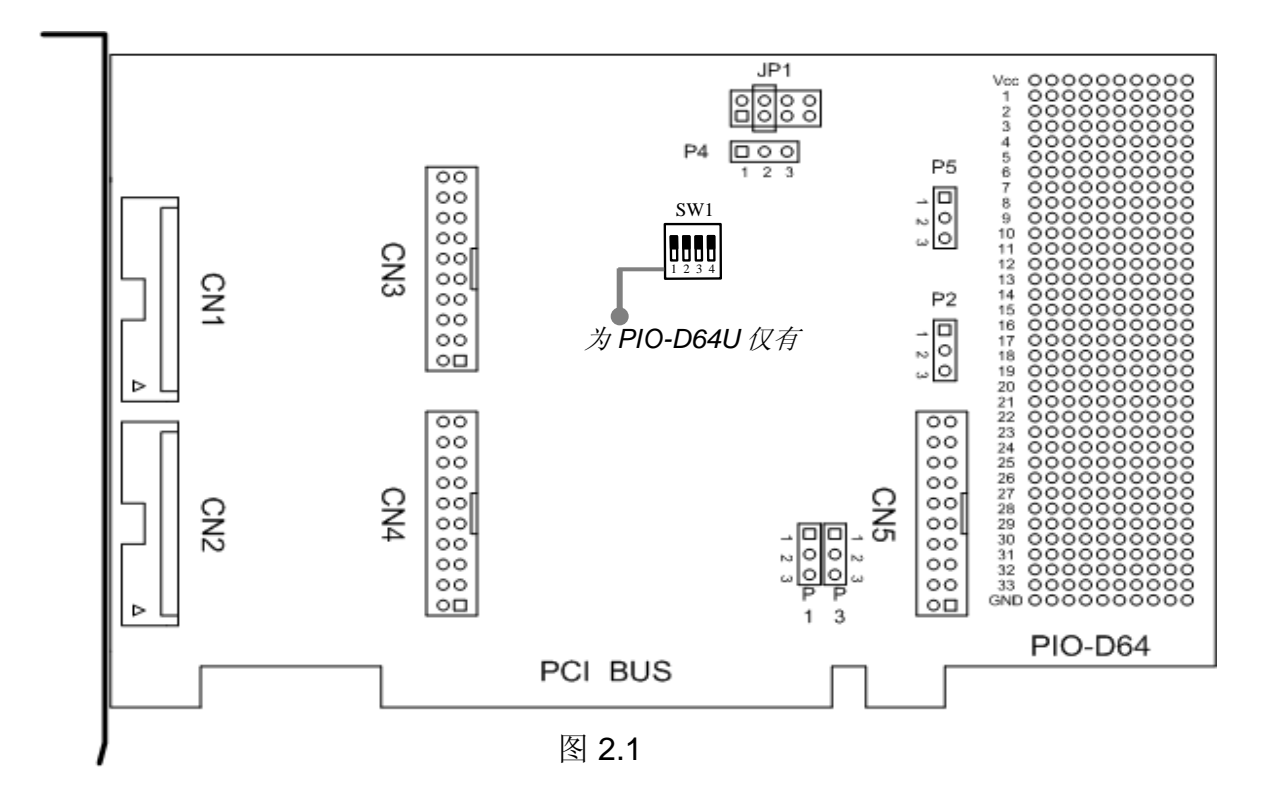

### 注意:

| CN1 | 数字量输出 0~15 通道             |
|-----|---------------------------|
| CN2 | 数字量输入 0~15 通道             |
| CN3 | 数字量输出 16~31 通道            |
| CN4 | 数字量输入 16~31 通道            |
| CN5 | 计时/计数功能 0~4 信道            |
| JP1 | 4个时钟源 2M, 1M, 500K 和 250K |
| SW1 | Card ID 功能为 PIO-D64U 仅有   |

# 2.2 I/O 口位置

PIO-D64系列卡具有 2 个 16 位数字量输入端口和 2 个 16 位数字量输出端口。这些 I/O 口配置如下:

I/O 口配置说明:

表 2.1

| 板卡名称/连接头 |     | 说明          |
|----------|-----|-------------|
|          | CN1 | DO0 ~ DO15  |
| PIO-D64  | CN2 | DI0 ~ DI15  |
| PIO-D64U | CN3 | DO16 ~ DO31 |
|          | CN4 | DI16 ~ DI31 |
|          |     |             |

| 板卡名称/连接头            |     | 说明                |
|---------------------|-----|-------------------|
| PIO-D64<br>PIO-D64U | CN5 | Timer/Counter 0~4 |

注意1:参考<u>章节2.1</u>板卡布局及 I/O 配置。

# 2.3 JP1 时钟源

PIO-D64 系列板卡提供了可透过 JP1 跳接器来选择 4 个时钟源为 2 MHz, 1 MHz, 500 KHz 和 250 KHz。

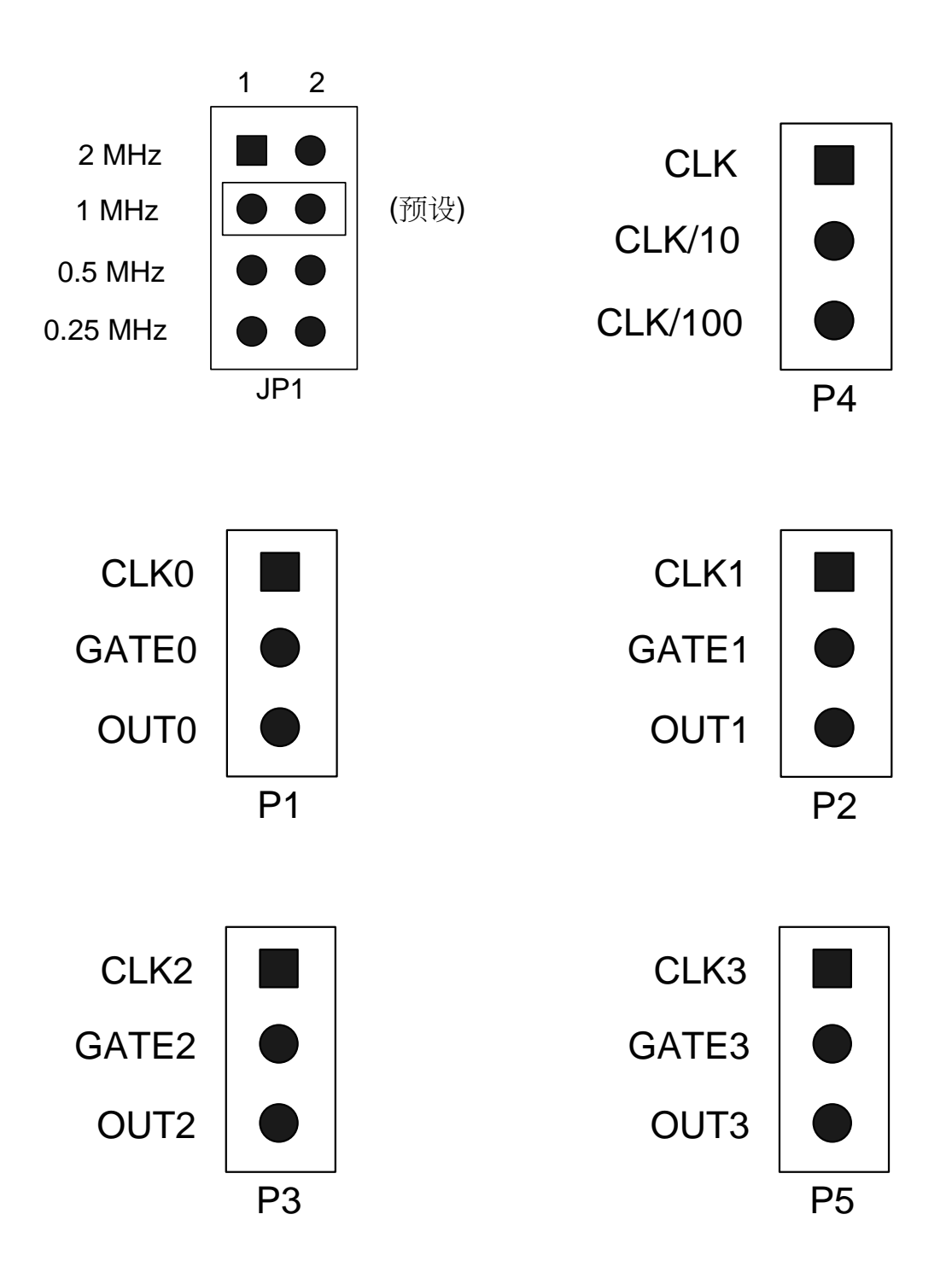

2.4 Card ID 开关

PIO-D64U 在硬件上新增 Card ID 指拨开关,此功能为 PIO-D64U 仅有,让使用者可以自由设定每张板卡的识别码。当系统同时使用多张 PIO-D64U 卡时,使用者可以迅速而简单区别这些同型号的板卡。出厂预设 Card ID 为 0x0。详细的 SW1 Card ID 设定,请参考至表 2.2。

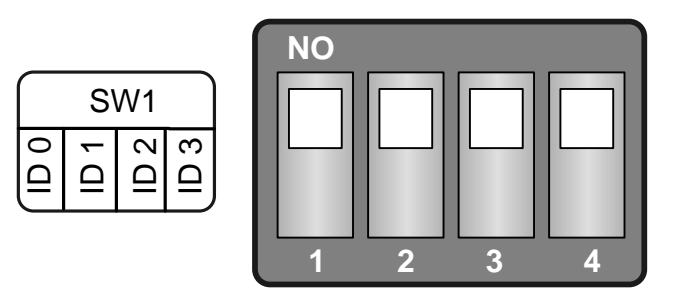

(预设设定)

| Card ID<br>(Hex) | 1<br>ID0 | 2<br>ID1 | 3<br>ID2 | 4<br>ID3 |  |
|------------------|----------|----------|----------|----------|--|
| (*) 0x0          | ON       | ON       | ON       | ON       |  |
| 0x1              | OFF      | ON       | ON       | ON       |  |
| 0x2              | ON       | OFF      | ON       | ON       |  |
| 0x3              | OFF      | OFF      | ON       | ON       |  |
| 0x4              | ON       | ON       | OFF      | ON       |  |
| 0x5              | OFF      | ON       | OFF      | ON       |  |
| 0x6              | ON       | OFF      | OFF      | ON       |  |
| 0x7              | OFF      | OFF      | OFF      | ON       |  |
| 0x8              | ON       | ON       | ON       | OFF      |  |
| 0x9              | OFF      | ON       | ON       | OFF      |  |
| 0xA              | ON       | OFF      | ON       | OFF      |  |
| 0xB              | OFF      | OFF      | ON       | OFF      |  |
| 0xC              | ON       | ON       | OFF      | OFF      |  |
| 0xD              | OFF      | ON       | OFF      | OFF      |  |
| 0xE              | ON       | OFF      | OFF      | OFF      |  |
| 0xF              | OFF      | OFF      | OFF      | OFF      |  |

#### 表 2.2 (\*) 预设设定; OFF → 1; ON → 0

## 2.5 引脚分配

PIO-D64 连接器引脚分配参考至下列。所有数字量输入或数字量输出信号均为 TTL 电平相兼容。

CN1 CN2 2 1 \_\_\_ DO 1 DO 0 \_\_\_\_ 2 1 DI 0\_ \_ DI 1 4 3 DO 3 DO 2 -3 4 DI 2\_ DI 3 6 5 DO 4\_ DO 5 6 5 \_ DI 5 DI 4\_\_\_\_ 7 8 DO 6\_ DO 7 8 7 DI 6\_ DI 7 10 9 \_ DO 9 DO 8\_ 10 9 \_ DI 9 DI 8\_ 12 11 DO 10\_ \_ DO11 11 12 DI 10\_ \_ DI 11 13 14 DO 12\_ \_ DO13 14 13 \_\_\_ DI 13 DI 12\_\_\_\_ 16 15 DO 14\_ \_\_ DO15 16 15 DI 14\_ \_ DI 15 17 18 GND\_ \_ GND 17 18 \_ GND GND\_ 19 20 +5V\_\_\_\_ \_ +12V 19 20 +5V\_ STROBE1 Active CN3 CN4 2 1 DO 16. \_ DO 17 2 1 \_ DI 17 DI 16\_ 4 3 DO 18-\_ DO 19 4 3 DI 18-\_ DI 19 6 5 DO 21 DO 20\_ 6 5 DI 20\_ DI 21 7 8 DO 22\_ \_ DO 23 8 7 DI 22\_ DI 23 10 9 DO 24-\_ DO 25 10 9 DI 24\_ DI 25 12 11 DO 26-\_ DO 27 11 12 \_ DI 27 DI 26 -13 14 \_ DO 29 DO 28\_ 14 13 DI 28\_ \_ DI 29 15 16 DO 30\_ \_ DO 31 16 15 DI 30\_ DI 31

17

19

GND\_

+5V\_

18

20

- GND

STROBE2 Active

CN1~CN4: 20 针扁平连接器 (数字量输入/数字量输出)

CN5: 20 针扁平连接器 (计时/计数功能) 

18

20

- GND

+12V

17

19

GND.

+5V\_

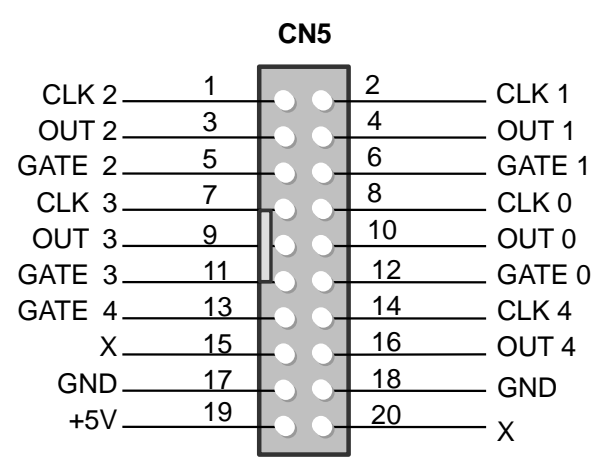

## 2.6.1 D/O 端口结构 (CN1 及 CN3)

当 PC 上电后, RESET\ 信号将所有的 DO 状态清除到低电平状态。更多关于 RESET\信号可以参考<u>章节 3.3.1</u>。注: DO 功能详细说明见图 2.2。

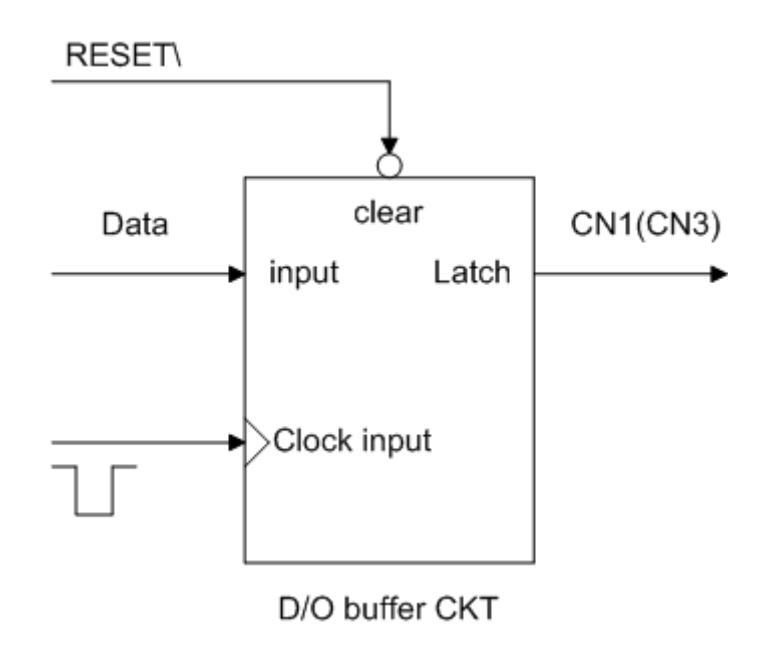

图 2.2: D/O 功能图块

### 2.6.2 D/I 端口结构(CN2 及 CN4)

D/I 端口被 RESET\信号控制到激活/禁用,具体描述如下:

- RESET\为 Low-state → 所有 DI 运行状态是禁用
- RESET\为 High-state → 所有 DI 运行状态是激活

当 PC 上电后,所有运行的 D/I 端口为禁用因此 RESET\为低电平。此外,在一些应用中用户可能需要拴锁外部输入数据,我们提供下列结构,见图 2.3,允许用户应用 STROBE 针脚去拴锁 D/I 输入信号。如果没有信号拴锁 STROBE 针脚, 那么输入数据会直接进到数字量输入寄存器。

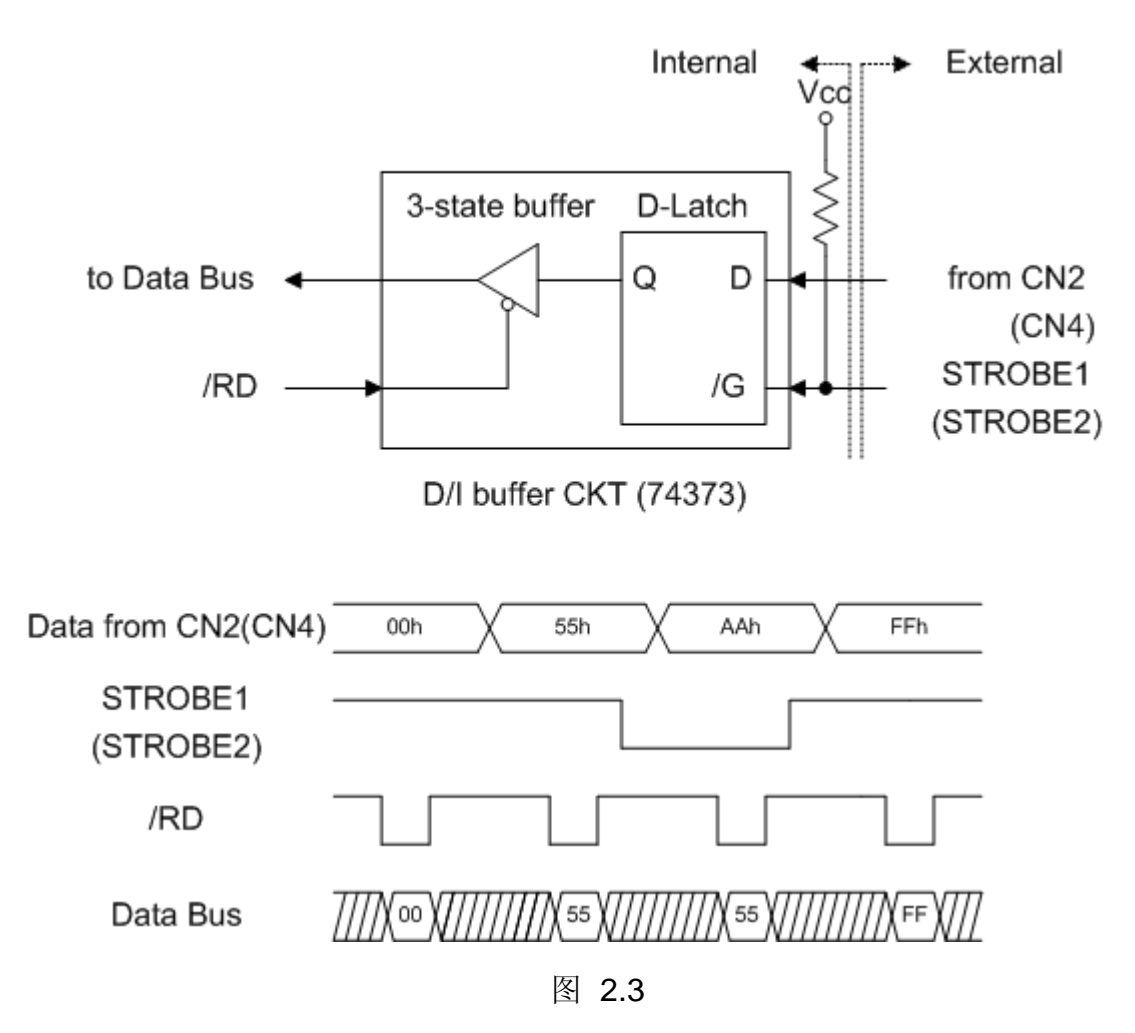

# 2.7 Timer/Counter 结构

PIO-D64 有 2 个定时器/计数器芯片,8254。第 1 个 8254 芯片是被使用在一般情况下的 timer/counter,见图 2.4。针脚分配说明在<u>章节.2.5</u>。

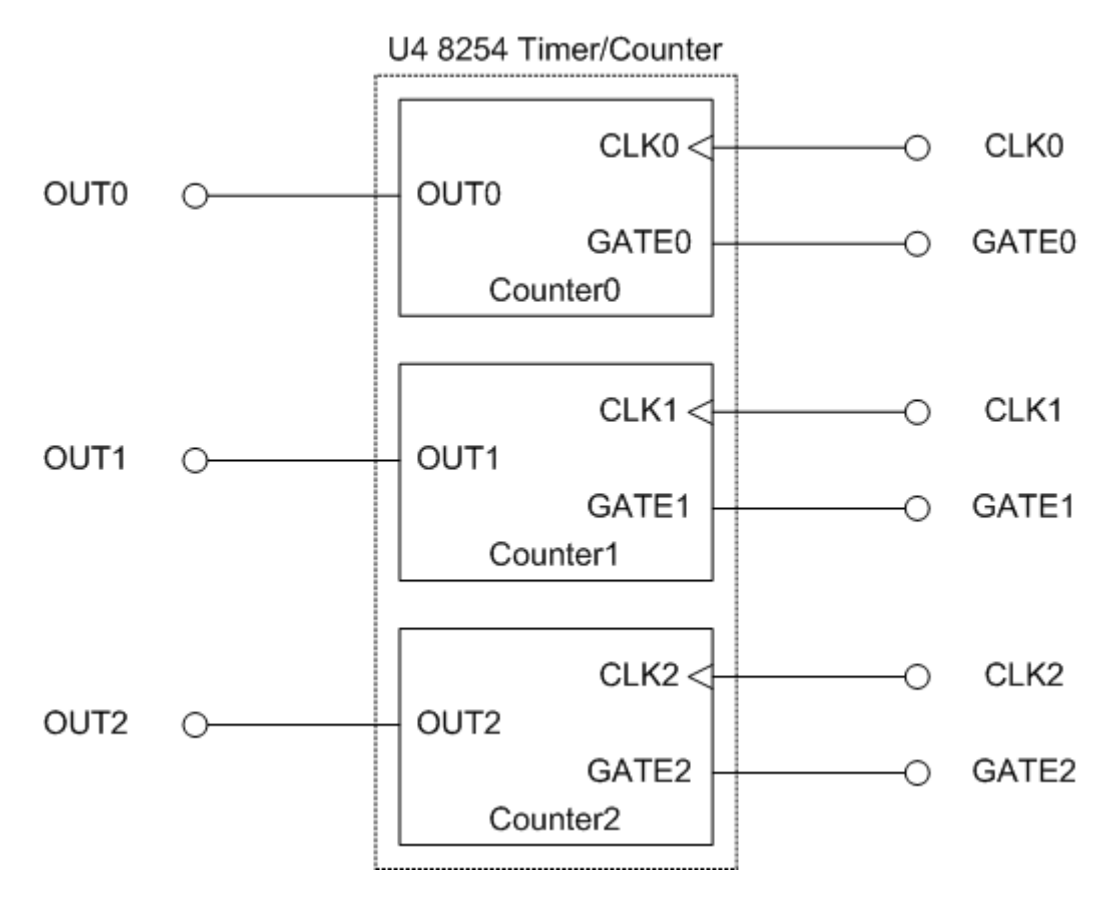

图 2.4

第 2 个 8254 芯片是被使用在产生中断触发信号,见图 2.5。Counter3 接受信号 事件并将产生中断触发信号。Counter4 和 Counter5 是层叠形式,时钟源是 4 MHz,被使用来定时产生中断信号。

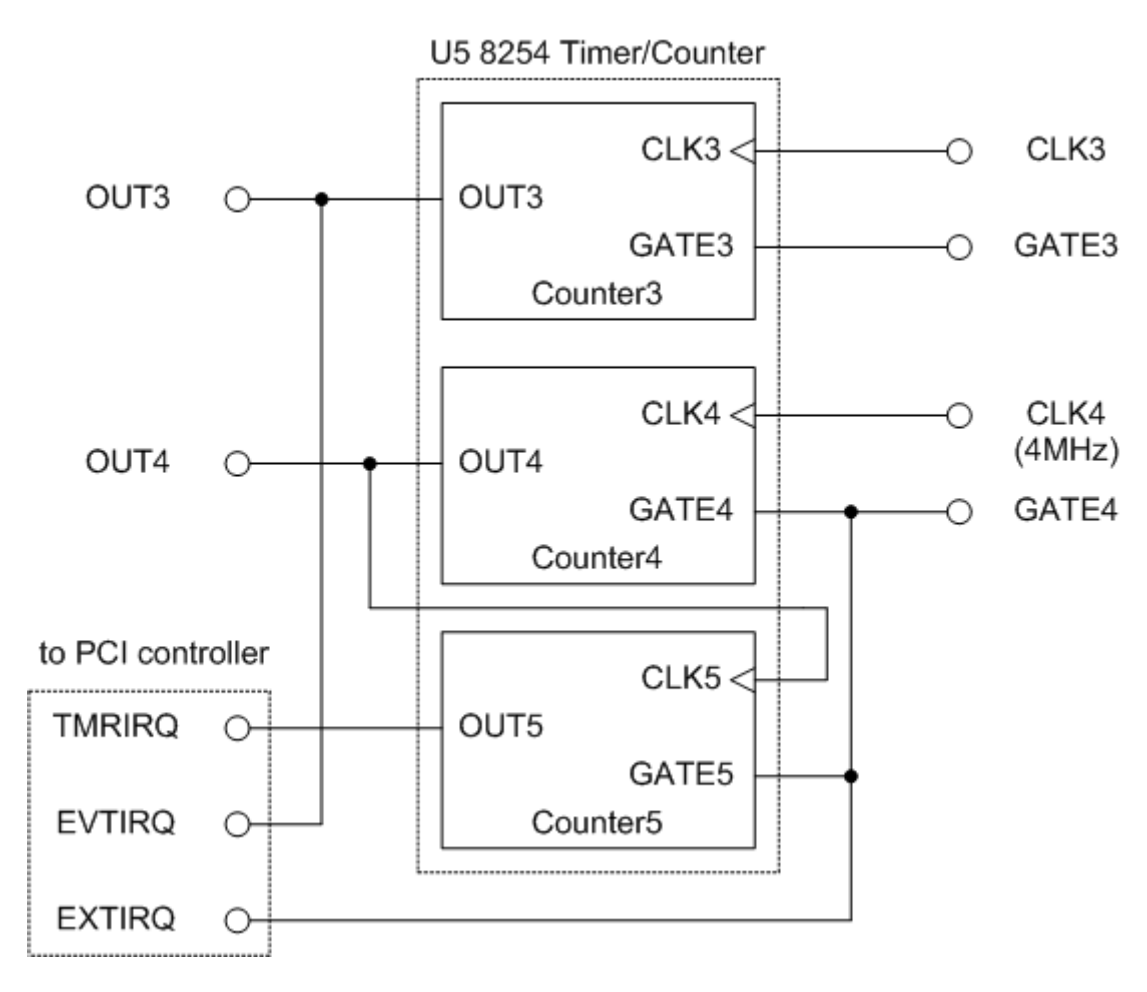

图 2.5

注意:更多关于引脚定义信息参考<u>章节.2.5</u> 更多关于中断运行方式信息参考<u>章节.2.9</u> 在下表中 PIO-D64 系列板卡提供了多种范围的时钟源。跳线设置 JP1,在 P4 接 点上用户能选择适当的时钟输出。

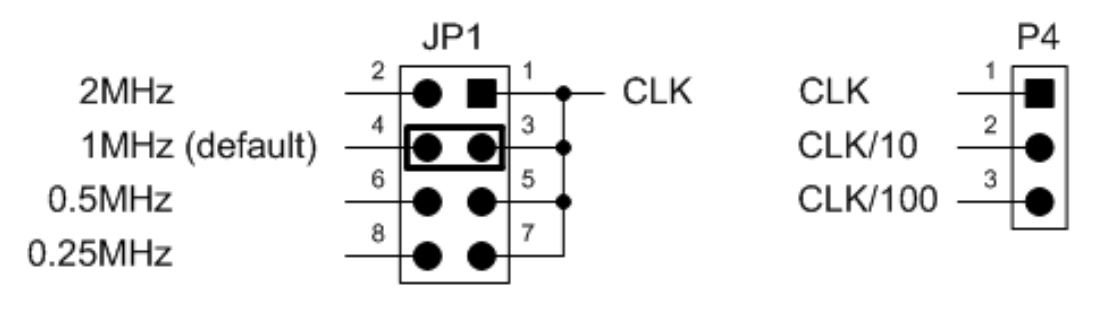

clock source select

|               | P4 soldering pad clock output |        |        |
|---------------|-------------------------------|--------|--------|
| JP1 setting   | P4.1                          | P4.2   | P4.3   |
| 1-2           | 2MHz                          | 200KHz | 20KHz  |
| 3-4 (default) | 1MHz                          | 100KHz | 10KHz  |
| 5-6           | 500KHz                        | 50KHz  | 5KHz   |
| 7-8           | 250KHz                        | 25KHz  | 2.5KHz |

## 2.9 中断运行

在 PIO-D64 系列板卡中有 3 个中断源。这 3 个信号被指定为 INT\_CHAN\_0, INT\_CHAN\_1, INT\_CHAN\_2。它们的信号源参考:

INT\_CHAN\_0: EXTIRQ INT\_CHAN\_1: EVTIRQ INT\_CHAN\_2: TMRIRQ

如果只有1个中断信号源被使用,那么中断服务程序可以不去识别中断源。更多 信息参考 DOS 系统的 DEMO3.C, DEMO4.C, DEMO5.C。

如果超过1个中断源,中断服务程序得去确定激活信号。更多信息参考 DOS 系统的 DEMO6.C。

- 1. 读取所有中断信号源最新状态
- 2. 比较 new status 和 old status 去识别激活信号
- 3. 如果是 INT\_CHAN\_0 激活, 执行它的中断服务程序
- 4. 如果是 INT\_CHAN\_1 激活, 执行它的中断服务程序
- 5. 如果是 INT\_CHAN\_2 激活, 执行它的中断服务程序
- 6. 更新中断状态

如果中断信号太短,则状态保持原状态不会改变。中断服务程序不能确定在这个条件下中断源能够激活。因此在中断服务程序执行前中断信号需要长时间 hold\_active。不同的操作系统是不同的 Hold\_time。Hold\_time 的范围由毫秒 到秒。一般情况下操作系统 20 ms 足够。

### 2.9.1 中断功能块图表

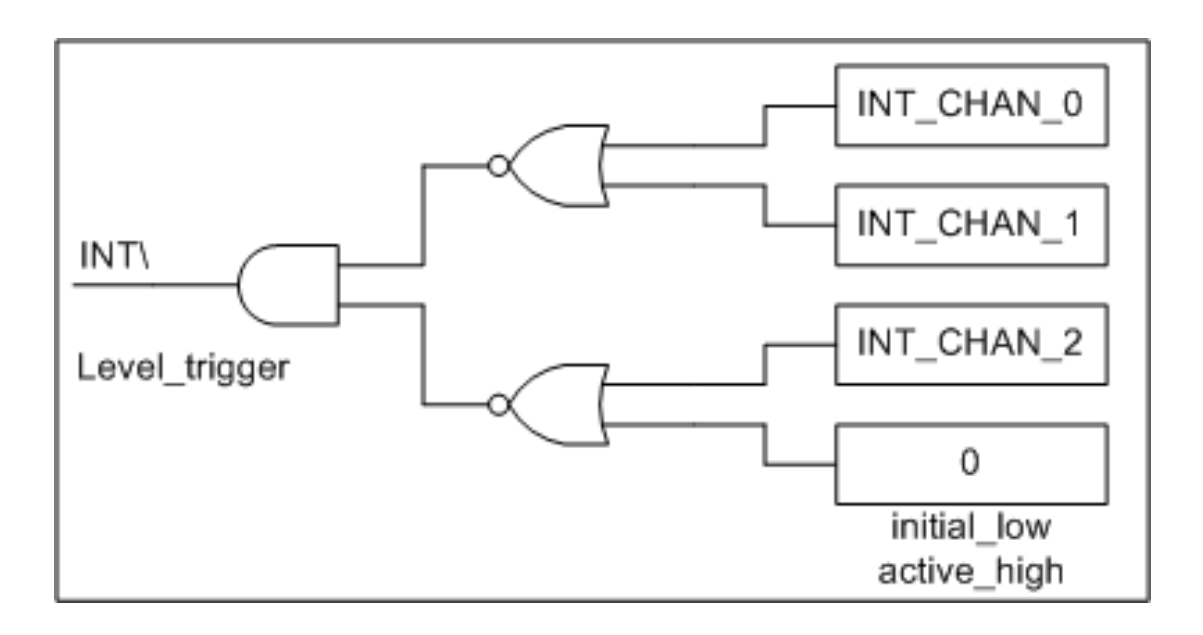

图 2.6

PIO-D64 系列卡中断输出信号, INT\中断信号是低电平触发。如果 INT\产生一个低平脉冲, PIO-D64 系列卡将中断 PC time 一次。如果 INT\固定在低平信号, PIO-D64 系列卡将连续中断 PC。所以,正规请求, INT\_CHAN\_0/1/2 需要被一个脉冲类型的信号约束。也就是说,他们通常需要被固定低平信号并产生一个 high\_pulse 去中断 PC。

INT\_CHAN\_0/1/2 优先权一样。如果这 3 个信号是同时激活。那么 INT\将激活一次 time。因此中断服务程序去读取所有中断通道状态。参考 DOS 系统环境的 DEMO6.C。这个示例是 INT\_CHAN\_1 and INT\_CHAN\_2 条件下的应用。

如果只使用一个中断源,中断服务程序没有去读取中断源状态。DEMO 程序, DEMO3.C,DEMO4.C,DEMO5.C是在 DOS 环境下单信道中断应用程序:

DEMO3.C  $\rightarrow$  INT\_CHAN\_0 DEMO4.C  $\rightarrow$  INT\_CHAN\_1 DEMO5.C  $\rightarrow$  INT\_CHAN\_2

### 2.9.2 INT\_CHAN\_0 (外部中断的控制)

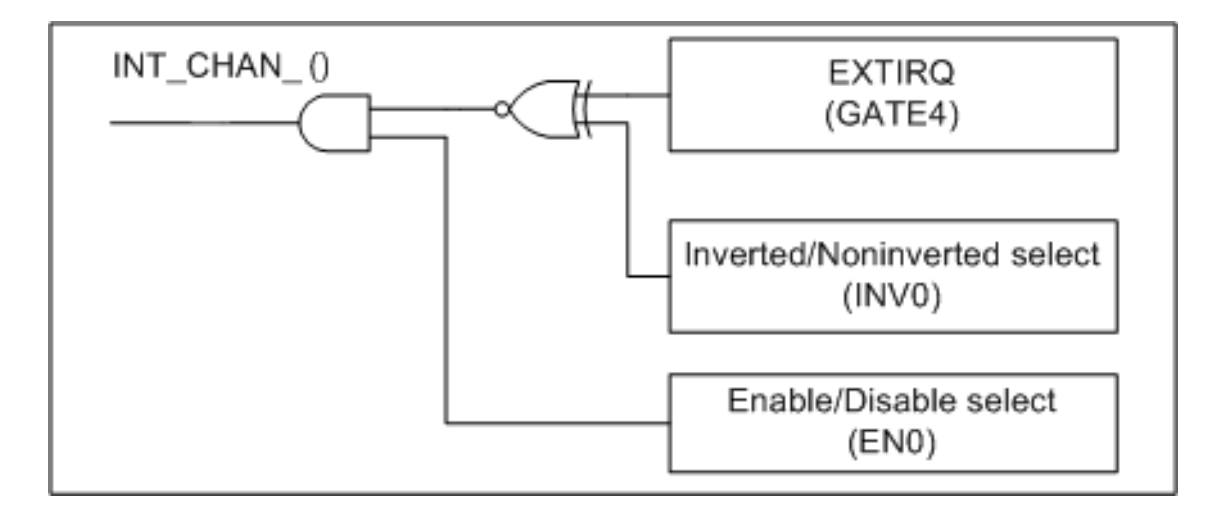

图 2.7

图 2.7 是对于外部中断的控制方法。信号源来自 GATE4。INVO 决定是否要将触 发信号源反向, ENO 是使来 禁用/激活 INT\_CHAN\_0 (Pin13 of CN5) (参考<u>章</u> <u>节 2.7</u>中断信号源)。正常 INT\_CHAN\_0 必须被固定低平状态和一个 high\_pulse 去中断 PC。

- 1. ENO 能指定 INT\_CHAN\_0 是要激活或是禁用 (参考图 2.7)
  - EN0=0 → INT\_CHAN\_0=禁用
  - EN0=1 → INT\_CHAN\_0=激活
- 2. EXTIRQ 的 INVO 能决定是不是要反向外部中断信号源 (参考图 2.7)
  - INV0=0 → INT\_CHAN\_0=反向状态为 EXTIRQ
  - INV0=1 → INT\_CHAN\_0=正向状态为 EXTIRQ

#### 注意:更多信息参考 DOS 系统 DEMO3.C

### 2.9.3 INT\_CHAN\_1 (事件中断的控制)

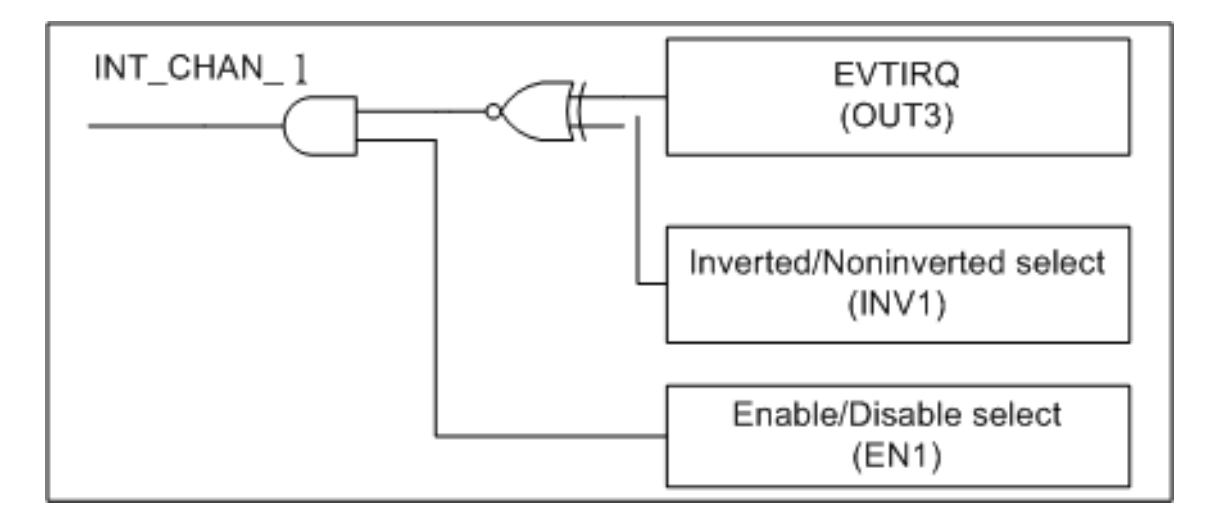

图 2.8

图 2.8 事件中断的控制方法,信号源来自 OUT3。INV1 决定是否要反向触发信号 源,EN1 决定要激活还是禁用事件中断(参考<u>章节 2.7</u>为中断信号源)。用户能 使用 Counter3 事件计数器去计 CN5 Pin7 的事件信号。同时去设置 counter3,那 么中断 INT\_CHAN\_1 将被触发。INT\_CHAN\_1 需要被固定在低电平状态正常,产生一个高平脉冲去中断 PC。

- 1. EN1 能指定 INT\_CHAN\_1 是要激活或是禁用 (参考图 2.8)
  - EN1=0 → INT\_CHAN\_1=禁用
  - EN1=1 → INT\_CHAN\_1=激活
- 2. EVTIRQ 的 INV1 能决定是不是要反向事件中断信号源 (参考图 2.8)
  - INV1=0 → INT\_CHAN\_1=反向状态为 EVTIRQ
  - INV1=1 → INT\_CHAN\_1=正向状态为 EVTIRQ

#### 注意:更多信息参考 DOS 系统 DEMO4.C

### 2.9.4 INT\_CHAN\_2 (计时器中断的控制)

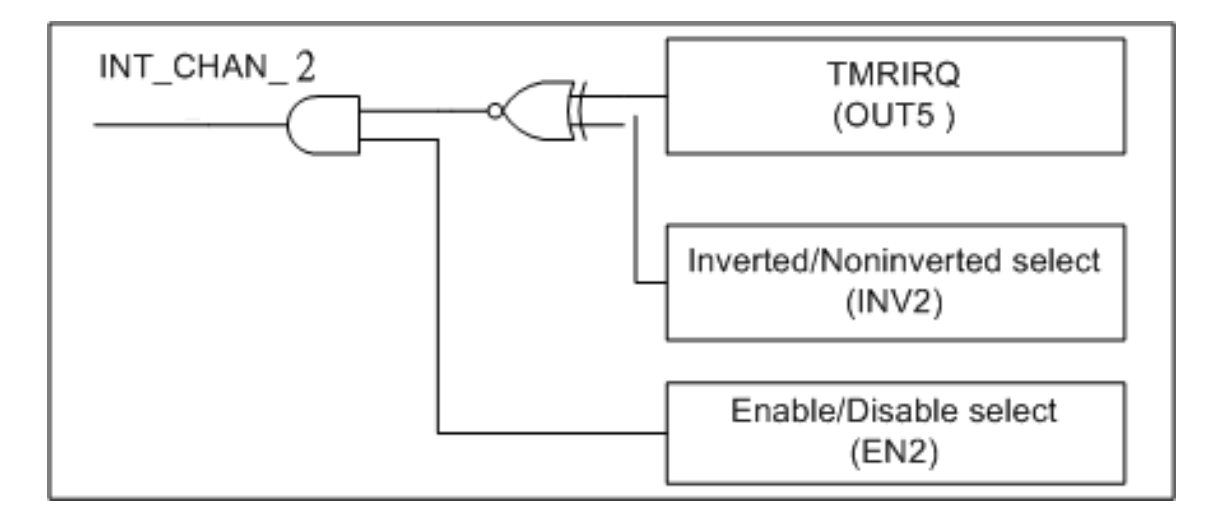

图 2.9

图 2.9 计时器中断控制方法,信号源来自 OUT5。INV2 决定是否要反向触发信号 源, EN2 决定要激活还是禁用计时器中断。注: INT\_CHAN\_2 必须被固定的低平 信号和一个高平脉冲去中断 PC。Counter4 和 Counter5 为层叠形式,它被使用成 为一个 4 MHz 时钟源的 32-bit 中断计时器。

- 1. EN2 能指定 INT\_CHAN\_2 是要激活或是禁用 (参考图 2.9)
  - EN2=0 → INT\_CHAN\_2=禁用
  - EN2=1 → INT\_CHAN\_2=激活
- 2. TMRIRQ 的 INV2 能决定是不是要反向事件中断信号源 (参考图 2.9)
  - INV2=0 → INT\_CHAN\_2=反向状态为 TMRIRQ
  - INV2=1 → INT\_CHAN\_2=正向状态为 TMRIRQ

#### 注意:更多信息参考 DOS 系统 DEMO5.C

## 2.10 端子板

### 2.10.1 DB-16P 光电隔离数字量输入板

DB-16P 是 16 通道光电隔离数字量输入板。DB-16P 光电隔离是由 1 个双向的光 电偶隔离器和 1 个电流检测电阻组成的。你能使用 DB-16P 去检测从 TTL 电平到 24V 的直流信号,也可以用来检测宽范围的交流信号。你能使用它去隔离计算机 和工业环境中常发生的共模电压,地环流以及电压尖峰。详细功能块见图 2.10。

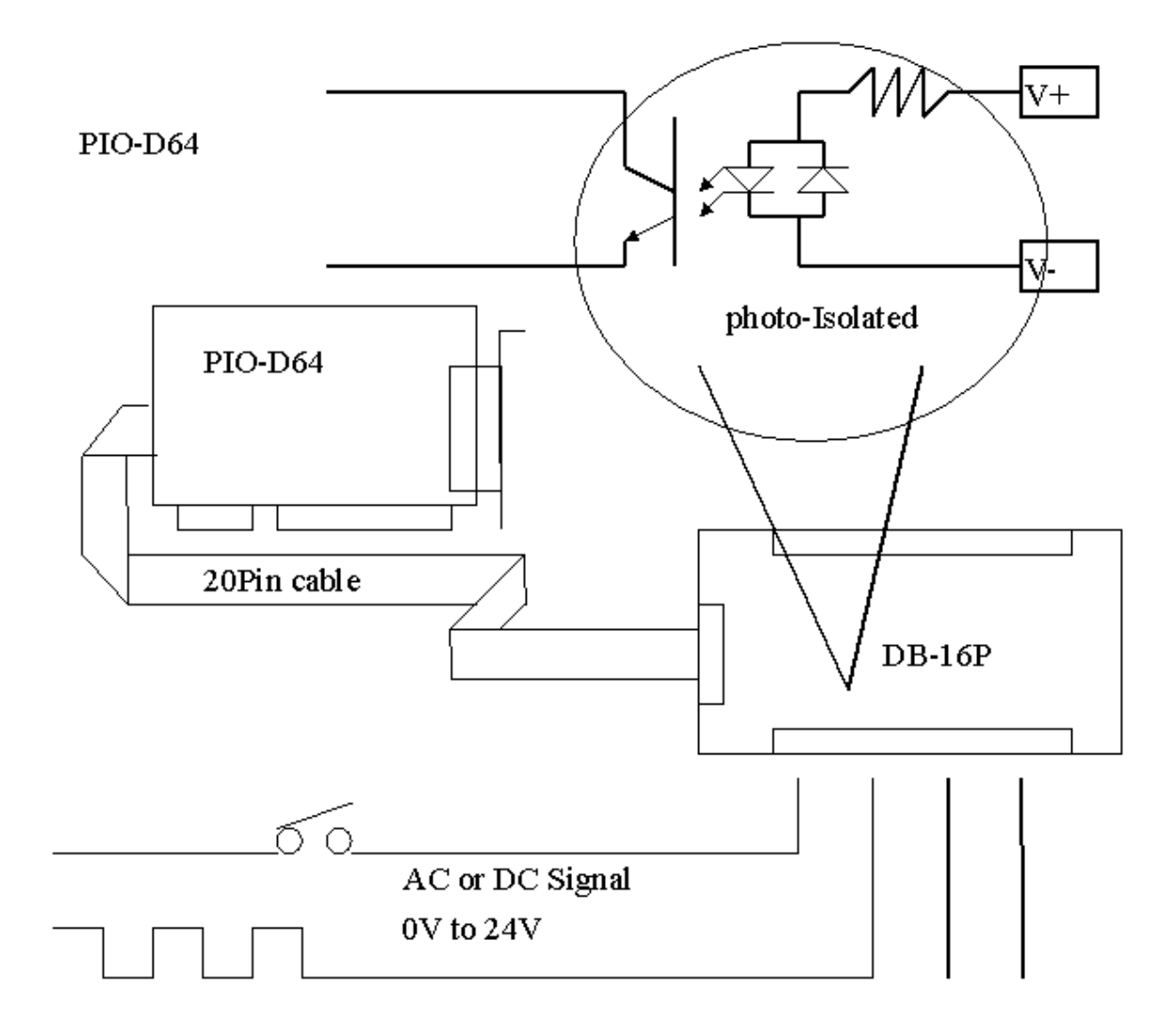

图 2.10

### 2.10.2 DB-16R 继电器输出板

DB-16R 是 1 个 16 通道继电器输出板,由 16 个 C 型继电器组成,可以用编程去 控制。适合 12V/24V 电压信号,可以通过适当的 20-pin 扁平连接头连接。16 个 LED 去显示状态。功能块说明见图 2.11。

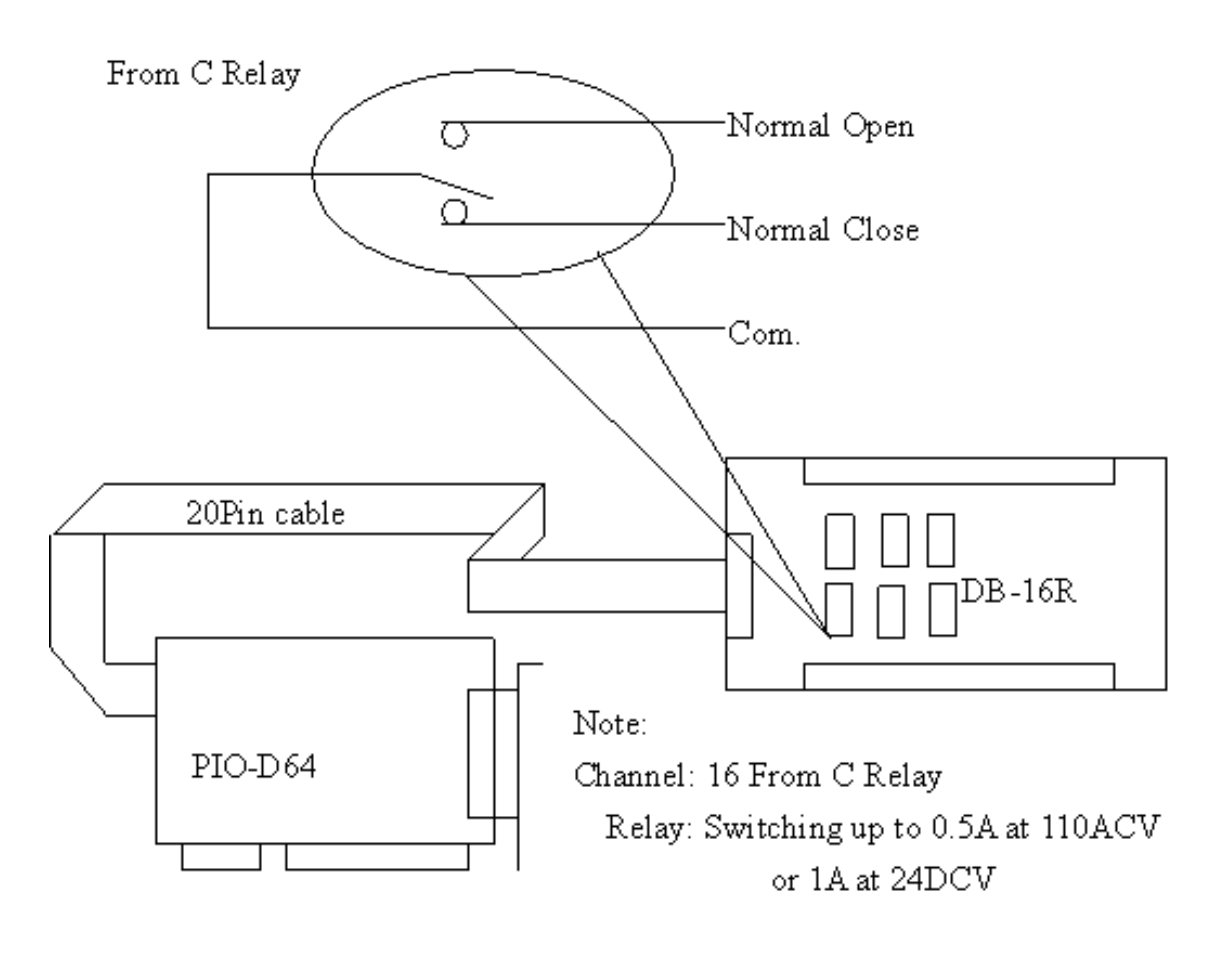

图 2.11

### 2.10.3 DB-24PRD, DB-24POR, DB-24C

| 表 | 2. | 3 |
|---|----|---|
|   |    | - |

| 名称       | 说明                                                 |
|----------|----------------------------------------------------|
| DB-24PR  | 24 x Poer rely, 5 A/250 V                          |
| DB-24POR | 24 x PhotoMOS relay, 0.1 A/350 Vac                 |
| DB-24C   | 24 x open collector, 100 mA per channel, 30 V max. |

DB-24PR 是 24 通道功率继电器输出板,是由 8 个 C 型继电器和 16 个 A 型继电器组成可以编程控制。每个继电器可以控制一个 25VAc 或 30Vbc 的 5A 负载。通过 50-pin 与 OPTO-22 兼容的连接器或 20-pin 扁平电缆连接器,给适当通道的功率继电器加上 5V 电压信号来激活。每个通道都有一个 LED 指示,共有 24 个 LED 显示状态。本板卡需要一个+12Vbc 或+24Vbc 的电源供应。详细功能块说明见图 2.12。

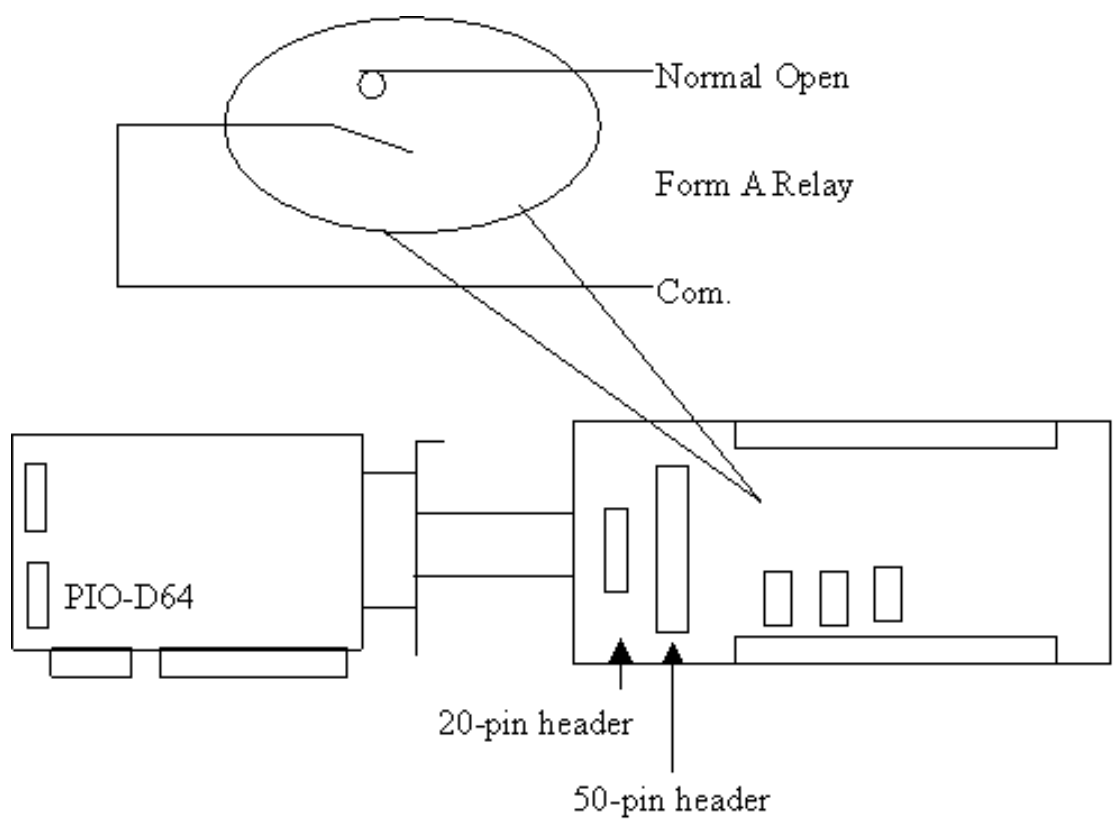

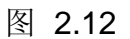

注意: 50-Pin 连接器 (OPTO-22 兼容), 适用于 DIO-24, DIO-48, DIO-144, PIO-D144, PIO-D96, PIO-D56, PIO-D48, PIO-D24, PIO-D168(A) 通道: 16 个 A 型继电器, 8 个 C 型继电器 继电器: 开关为 5A / 110Vac 或 5A / 30Voc

## 2.10.4 端子板对照表

### 表 2.4

|            | 20-pin flat-cable | 50-pin flat-cable | D-sub 37-pin |
|------------|-------------------|-------------------|--------------|
| DB-37      | No                | No                | Yes          |
| DN-37      | No                | No                | Yes          |
| ADP-37/PCI | No                | Yes               | Yes          |
| ADP-50/PCI | No                | Yes               | No           |
| DB-24P     | No                | Yes               | No           |
| DB-24PD    | No                | Yes               | Yes          |
| DB-16P8R   | No                | Yes               | Yes          |
| DB-24R     | No                | Yes               | No           |
| DB-24RD    | No                | Yes               | Yes          |
| DB-24C     | Yes               | Yes               | Yes          |
| DB-24PR    | Yes               | Yes               | No           |
| DB-24PRD   | No                | Yes               | Yes          |
| DB-24POR   | Yes               | Yes               | Yes          |
| DB-24SSR   | No                | Yes               | Yes          |

注意: PIO-D64 系列卡仅适用 20 针扁平电缆。

# 3 I/O 控制寄存器

# 3.1 如何找到 I/0 地址

在上电后即插即用 BIOS 将分配适当的一个 I/O 地址到每个 PIO/PISO 板卡。PIO-D64 系列板卡 ID 如下:

| PIO-D64/PIO-D64U   |        |               |        |  |  |
|--------------------|--------|---------------|--------|--|--|
| Rev 1.0            |        | Rev 2.0 或更新版本 |        |  |  |
| Vendor ID          | 0xE159 | Vendor ID     | 0xE159 |  |  |
| Device ID          | 0x0002 | Device ID     | 0x0001 |  |  |
| Sub-vendor ID      | 0x80   | Sub-vendor ID | 0x4080 |  |  |
| Sub-device ID 0x01 |        | Sub-device ID | 0x01   |  |  |
| Sub-aux ID         | 0x20   | Sub-aux ID    | 0x20   |  |  |

工具程序 PIO\_PISO.EXE,将找到并显示 PIO/PISO 卡安装在 PC 上的所有信息,此外,告诉你去识别 ICPDAS 数据采集卡的 PIO 卡,sub-vender,sub-device 和 sub-Aux ID,具体参数参考表 3-1。

PIO\_PISO.exe 工具程序下载位置:

CD:\NAPDOS\PCI\Utility\Win32\PIO\_PISO\ http://ftp.icpdas.com/pub/cd/iocard/pci/napdos/pci/utility/win32/pio\_piso/

| 🔎 ICP DAS PCI Base I/O Card Utility[¥er 2.48.8.1202]                     |                                  |           |        |                               |                                              |  |  |  |  |
|--------------------------------------------------------------------------|----------------------------------|-----------|--------|-------------------------------|----------------------------------------------|--|--|--|--|
| Please select one of                                                     | the devic                        | e to show | the de | etail informat:<br>RoardName( | ion.<br>Verecin)                             |  |  |  |  |
| 0xE159 0x0002                                                            | 0x0080                           | 0x0001    | 0x20   | PIO-D64                       | versonn)                                     |  |  |  |  |
| Detail Information<br>Board Name<br>System(OS) Vin XP<br>Bus Information | n<br>Service I                   | Pack 3    |        | nual R/W Port<br>Idress Value | Address(HEX)<br>Vidth<br>© 8<br>C 16<br>Read |  |  |  |  |
| BAR 0<br>BAR 1<br>BAR 2                                                  | Bus# :<br>Device# :<br>Address : |           | MI     | SC Setting<br>Show Unknow D   | evice                                        |  |  |  |  |
| BAR 3                                                                    | IRQ#:                            |           |        | <u>S</u> ave Log              | EXIT                                         |  |  |  |  |

| 冬 | 3.1 |
|---|-----|
|---|-----|

| 表 3-1 |
|-------|
|-------|

| PIO/PISO 系列卡     | 说明                                                                                      | Sub_Vendor Sub_Device |        |        |
|------------------|-----------------------------------------------------------------------------------------|-----------------------|--------|--------|
| PIO-D168         | 168 * DIO                                                                               | 9880                  | 01     | 50     |
| PIO-D168A        | 168 * DIO                                                                               | 80                    | 01     | 50     |
| PIO-D144(REV4.0) | 144 * D/I/O                                                                             | 80 (5C80)             | 01     | 00     |
| PIO-D96 (REV4.0) | 96 * D/I/O                                                                              | 80 (5880)             | 01     | 10     |
| PIO-D64 (REV2.0) | 64 * D/I/O                                                                              | 80 (4080)             | 01     | 20     |
| PIO-D56          | 24 * D/I/O +                                                                            | 80 (8080)             | 01     | 40     |
|                  | 48 * D/I/O                                                                              | 80 (0080)             | 01     | 30     |
| PIO-D24          | 24 * D/I/O                                                                              | 80 (8080)             | 01     | 40     |
| PIO-821          | Multi-function                                                                          | 80                    | 03     | 10     |
|                  |                                                                                         | 80                    | 03     | 00     |
|                  | 8 * D/A                                                                                 | 80                    | 04     | 00     |
|                  | 0 D/A                                                                                   | 80                    | 04     | 00     |
|                  | 64 * isolated D/O                                                                       | 80                    | 04     | 00     |
| P130-C04         | 64 Isolaled D/O                                                                         | 00                    | 00     | 00     |
|                  | 64 * isolated D/O                                                                       | 80                    | 08     | 50     |
| F130-A04         | (Current sourcing)                                                                      | 00                    | 00     | 50     |
|                  | 64 * isolated D/l                                                                       | 80                    | 08     | 10     |
|                  | 32* isolated D/I                                                                        | 80(4280)              | 08(00) | 20(00) |
| F130-F32032      | (Current sinking)<br>+ 32* isolated D/I                                                 | 80(4280)              | 00(00) | 20(00) |
| PISO-P32A32      | 32*isolated DO<br>(Current sourcing)<br>+ 32* isolated D/I                              | 80(C280)              | 08     | 70     |
| PISO-P8R8        | 8* isolated D/I +<br>8 * 220 V relay                                                    | 80                    | 08     | 30     |
| PISO-P8SSR8AC    | 8* isolated D/I +<br>8 * SSR /AC                                                        | 80                    | 08     | 30     |
| PISO-P8SSR8DC    | 8* isolated D/I +<br>8 * SSR /DC                                                        | 80                    | 08     | 30     |
| PISO-730         | 16*DI + 16*D/O +<br>16* isolated D/I +<br>16*isolated D/O<br>( <b>Current sinking</b> ) | 80                    | 08     | 40     |
| PISO-730A        | 16*DI + 16*D/O +                                                                        | 80                    | 08     | 80     |
|                  | 16* isolated D/I +                                                                      |                       |        |        |
|                  | 16 <sup>°</sup> isolated D/O                                                            |                       |        |        |
|                  | (Current sourcing)                                                                      |                       |        |        |
| PISO-813         | 32 * isolated A/D                                                                       | 80(C280)              | 0A(00) | 00(02) |
| PISO-DA2         | 2 * isolated D/A                                                                        | 80                    | 0B     | 00     |

注:如果你的板卡版本不同,它可能有不同的 Sub ID。可是不会出现使用问题, 对于不同版本的板卡我们会提供同样的功能调用。

# 3.2 分配 I/0 地址

即插即用 BIOS 将分配 PIO/PISO 板卡适当的 I/O 地址。假如只有一块 PIO/PISO 卡, 用户能够确定这块卡为 card\_0。如果有两个 PIO/PISO 卡在系统中, 用户将 很难找到哪一块卡是 card\_0。软件驱动最多能够支持 16 块卡。所以用户可以安 装 16 块 PIO/PISO 板卡在一台 PC 中。下面的方法说明查找和确定 card\_0 和 card\_1:

下面的方式是使用 wSlotBus 和 wSlotDevice 来简单的识别 card\_0:

步骤 1: 移除 PC 中所有 PIO-D64 系列卡。

步骤 2: 安装一块 PIO-D64 系列卡到 PC 的第一个 PCI 插槽,运行 PIO\_PISO.EXE。然后记录 wSlotBus1 和 wSlotDevice1 的信息。

步骤 3: 移除 PC 中所有 PIO-D64 系列卡。

步骤 4: 安装一块 PIO-D64 系列在 PC 的第二个插槽并运行 PIO\_PISO.EXE。然 后记录 wSlotBus2 和 wSlotDevice2 的信息。

步骤 5: 重复步骤 3 和 4 到每个 PCI 插槽并记录所有 wSlotBus 和 wSlotDevice 信息。

记录的信息也许与下表相似:

| 表 3-2         |          |             |
|---------------|----------|-------------|
| PC's PCI slot | wSlotBus | wSlotDevice |
| Slot_1        | 0        | 0x07        |
| Slot_2        | 0        | 0x08        |
| Slot_3        | 0        | 0x09        |
| Slot_4        | 0        | 0x0A        |
| PCI-BRIDGE    |          |             |
| Slot_5        | 1        | 0x0A        |
| Slot_6        | 1        | 0x08        |
| Slot_7        | 1        | 0x09        |
| Slot_8        | 1        | 0x07        |

上面所记录的是在一台 PC 机上的 wSlotBus 和 wSlotDevice 信息。这些值将被映 射到 PC 的物理插槽。任何 PIO/PISO 卡的映射将不能被改变。因此,下面三个 步骤就能够使用这个信息确定 PIO/PISO 卡:

| 步骤 <b>1</b> : | 利用表 3-2 wSlotBus 和 wSlotDevice 信息            |
|---------------|----------------------------------------------|
| 步骤 2:         | 输入板卡号到函数 PIO_GetConfigAddressSpace()去获得板卡的详细 |
|               | 信息,尤其是 wSlotBus 和 wSlotDevice 信息。            |
| 步骤 <b>3</b> : | 用户可以识别一个指定的 PIO/PISO 板卡,通过步骤 1 和步骤 2 得到的     |
|               | wSlotBus 和 wSlotDevice 数据来比较。                |
|               |                                              |

注:通常 PIO/PISO 卡安装在插槽 0 就是 card0,安装在插槽 1 就是 card1。

# 3.3 I/0 地址映像

通过主板 ROM BIOS 去自动分配 PIO/PISO 板卡的 I/O 地址。用户同样可以再分 配 I/O 地址。强烈推荐用户不要去改变 I/O 地址,即插即用 BIOS 将会很好的去分 配每个 PIO/PISO 板卡最适合的 I/O 地址。PIO-D64 系列卡的 I/O 地址见下表,

| 地址         | Read/读                  | Write/写                 |
|------------|-------------------------|-------------------------|
| Wbase+0    | RESET\ 控制寄存器            | 相同                      |
| Wbase+2    | Aux 控制寄存器               | 相同                      |
| Wbase+3    | Aux 资料寄存器               | 相同                      |
| Wbase+5    | INT 屏蔽控制寄存器             | 相同                      |
| Wbase+7    | Aux 引脚状态寄存器             | 相同                      |
| Wbase+0x2a | INT 极性控制寄存器             | 相同                      |
| Wbase+0xc0 | DI0~DI7                 | DO0~DO7                 |
| Wbase+0xc4 | DI8~DI15                | DO8~DO15                |
| Wbase+0xc8 | DI16~DI23               | DO16~DO23               |
| Wbase+0xcc | DI24~DI31               | DO24~DO31               |
| Wbase+0xd0 | 读取 U4 8254-counter0     | 写入 U4 8254-counter0     |
| Wbase+0xd4 | 读取 U4 8254-counter1     | 写入 U4 8254-counter1     |
| Wbase+0xd8 | 读取 U4 8254-counter2     | 写入 U4 8254-counter2     |
| Wbase+0xdc | 读取 U4 8254 control word | 写入U4 8254 control word  |
| Wbase+0xe0 | 读取 U5 8254-counter0     | 写入 U5 8254-counter0     |
| Wbase+0xe4 | 读取 U5 8254-counter1     | 写入 U5 8254-counter1     |
| Wbase+0xe8 | 读取 U5 8254-counter2     | 写入 U5 8254-counter2     |
| Wbase+0xec | 读取 U5 8254 control word | 写入 U5 8254 control word |
| Wbase+0xf4 | 读取 Card ID              |                         |

注意: 有关 wBase 详情请参考<u>章节 3.1</u>

#### 3.3.1 RESET\ 控制寄存器

#### (Read/Write): wBase+0

| Bit 7 | Bit 6 | Bit 5 | Bit 4 | Bit 3 | Bit 2 | Bit 1 | Bit 0  |
|-------|-------|-------|-------|-------|-------|-------|--------|
| 保留    | 保留    | 保留    | 保留    | 保留    | 保留    | 保留    | RESET\ |
|       |       |       |       |       |       |       |        |

注. 详细关于 wBase 请参考全 <u>章节 3.1</u>。

当 PC 的电源第一次开启, RESET\ 信号是低电平状态。这将禁用所有 D/I/O 操行。用户在使用任何 D/I/O 命令前,必须将 RESET\ 信号置于高电平状态。

| outportb (wBase,1); | /* | RESET\=High → 所有 D/I/O 启动 */ |
|---------------------|----|------------------------------|
| outportb (wBase,0); | /* | RESET\=Low → 所有 D/I/O 禁用 */  |

### 3.3.2 AUX 控制寄存器

(Read/Write): wBase+2

| Bit 7 | Bit 6 | Bit 5 | Bit 4 | Bit 3 | Bit 2 | Bit 1 | Bit 0 |
|-------|-------|-------|-------|-------|-------|-------|-------|
| Aux7  | Aux6  | Aux5  | Aux4  | Aux3  | Aux2  | Aux1  | Aux0  |
|       |       |       |       |       |       |       |       |

注. 详细关于 wBase 请参考至 <u>章节 3.1</u>。

Aux?=0→ 表明 Aux 用作 D/I Aux?=1→ 表明 Aux 用作 D/O

当 PC 第一次上电启动时,所有 Aux 信号默认为低电平,且所有 PIO/PISO 系列 板卡 I/O 口为数字量输入状态。

### 3.3.3 AUX 资料寄存器

(Read/Write): wBase+3

| Bit 7 | Bit 6 | Bit 5 | Bit 4 | Bit 3 | Bit 2 | Bit 1 | Bit 0 |
|-------|-------|-------|-------|-------|-------|-------|-------|
| Aux7  | Aux6  | Aux5  | Aux4  | Aux3  | Aux2  | Aux1  | Aux0  |
|       |       |       |       |       |       |       |       |

注. 详细关于 wBase 请参考全 <u>章节 3.1</u>。

当 Aux?用于 D/O 时,输出状态由寄存器控制。由于寄存器设计结构特点所至,因此这个寄存器为保留不使用。

### 3.3.4 INT 屏蔽控制寄存器

#### (Read/Write): wBase+5

| Bit 7      | Bit 6 | Bit 5  | Bit 4 | Bit 3 | Bit 2 | Bit 1 | Bit 0 |
|------------|-------|--------|-------|-------|-------|-------|-------|
| 0          | 0     | 0      | 0     | EN3   | EN2   | EN1   | EN0   |
| N. N/4/m ) |       | いせム おう |       | 4     |       |       |       |

注. 详细关于 wBase 请参考全 <u>章节 3.1</u>。

EN0=0→ 禁用 INT\_CHAN\_0 作为中断信号 (默认) EN0=1→ 启动 INT\_CHAN\_0 作为中断信号

EN1=0→ 禁用 INT\_CHAN\_1 作为中断信号 (默认) EN1=1→ 启动 INT\_CHAN\_1 作为中断信号

EN2=0→ 禁用 INT\_CHAN\_2 作为中断信号 (默认) EN2=1→ 启动 INT\_CHAN\_2 作为中断信号

| outportb(wBase+5,0); | /* 禁用所有中断          | */ |
|----------------------|--------------------|----|
| outportb(wBase+5,1); | /* 启动中断 INT_CHAN_0 | */ |
| outportb(wBase+5,2); | /* 启动中断            | */ |
| outportb(wBase+5,4); | /* 启动中断 INT_CHAN_2 | */ |
| outportb(wBase+5,7); | /* 激活3个通道中断        | */ |

参考下面 DEMO 程序: DEMO3.C of DOS → INT\_CHAN\_0 DEMO4.C of DOS → INT\_CHAN\_1 DEMO5.C of DOS → INT\_CHAN\_2 DEMO6.C of DOS → INT\_CHAN\_1 和 INT\_CHAN\_2

### 3.3.5 Aux 状态寄存器

#### (Read/Write): wBase+7

| Bit 7 Bit | it 6 | Bit 5 | Bit 4 | Bit 3 | Bit 2 | Bit 1 | Bit 0 |
|-----------|------|-------|-------|-------|-------|-------|-------|
| Aux7 Au   | ux6  | Aux5  | Aux4  | Aux3  | Aux2  | Aux1  | Aux0  |

注. 详细关于 wBase 请参考全 <u>章节 3.1</u>。

Aux0=INT\_CHAN0, Aux1=INT\_CHAN\_1, Aux2=INT\_CHAN\_2,

Aux3=INT\_CHAN\_3, Aux7~4=Aux-ID. Aux 0~3 作为中断源, 为分辨中断源中断服 务程序必须读取该这个寄存器。

更多信息参考 章节 2.9。

#### 3.3.6 中断极性控制寄存器

(Read/Write): wBase+0x2a

| Bit 7 | Bit 6 | Bit 5 | Bit 4 | Bit 3 | Bit 2 | Bit 1 | Bit 0 |
|-------|-------|-------|-------|-------|-------|-------|-------|
| 0     | 0     | 0     | 0     | INV3  | INV2  | INV1  | INV0  |
|       |       |       |       |       |       |       |       |

注. 详细关于 wBase 请参考全 <u>章节 3.1</u>。

该寄存器提供函数控制中断信号源反相或正相作用。具体应用案例如下:

INV0/1/2=0→选择 INT\_CHAN\_0/1/2 的反相信号 INV0/1/2=1→选择 INT\_CHAN\_0/1/2 的正相信号

outportb(wBase+0x2a,0); /\* 选择所有 3 信道的中断源信号反相输入 \*/ outportb(wBase+0x2a,0x0f); /\* 选择所有 3 信道中断源信号正相输入 \*/ outportb(wBase+0x2a,0x0e); /\* 选择反相输入 INT\_CHAN\_0 \*/ /\* 选择其它通道正相输入 \*/ outportb(wBase+0x2a,0x0c); /\* 选择反相输入 INT\_CHAN\_0, INT\_CHAN\_1 \*/ /\* 选择其它通道正相输入 \*/

更多信息参考 <u>章节 2.9</u> 与 DEMO6.C。

#### 3.3.7 读/写 8254

#### ■ 8254 控制命令

| Bit 7 | Bit 6 | Bit 5 | Bit 4 | Bit 3 | Bit 2 | Bit 1 | Bit 0 |
|-------|-------|-------|-------|-------|-------|-------|-------|
| SC1   | SC0   | RL1   | RL0   | M2    | M1    | MO    | BCD   |

注. 详细关于 wBase 请参考至 章节 3.1。

00: counter0 SC1,SC0 :

- 01: counter1
- 10: counter2
- 11: 读回命令

00: 计数器锁存指令 RL1,RL0 :

01: 仅读/写计数器低位字节

10: 仅读/写计数器高位字节

11: 先读/写计数器低位字节,再读/写计数器高位字节

M2,M1,M0: 000: mode0 终端计数中断 001: mode1 一次性可编程 010: mode2 速率信号发生器 011: mode3 方波发生器 100: mode4 软件触发脉冲 101: mode5 硬件触发脉冲

**BCD:** 0: 二进制计数 1: BCD 码计数

### 3.3.8 读 Card ID 寄存器

(Read): wBase+0xf4

| Bit 7 | Bit 6 | Bit 5 | Bit 4 | Bit 3 | Bit 2 | Bit 1 | Bit 0 |
|-------|-------|-------|-------|-------|-------|-------|-------|
| 0     | 0     | 0     | 0     | ID3   | ID2   | ID1   | ID0   |

注. 详细关于 wBase 请参考至 章节 3.1。

wCardID = inportb(wBase+0xF4); /\* 读取 Card ID \*/

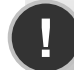

注: 仅有 PIO-D64U (1.0 版或更新版本) 支持 Card ID 功能。

# 4 软件安装向导

PIO-D64 系列板卡支持在 DOS、Windows 98/NT/2000、32-bit 及 64-bit Windows XP/2003/Vista/2008/7 等操作系统环境下使用。软件安装程序参考本 手册中第 4.1 节 ~ 第 4.3 节,或参考快速入门指南(CD:\NAPDOS\PCI\PIO-DIO\Manual\QuickStart\)

http://ftp.icpdas.com/pub/cd/iocard/pci/napdos/pci/pio-dio/manual/quickstart/

# 4.1 软件驱动程序安装

1. 依照您的 PC 平台选择适合的驱动程序来安装。

■ UniDAQ SDK 驱动程序 (支持 32-bit/64-bit Windows XP/2003/Vista/7):

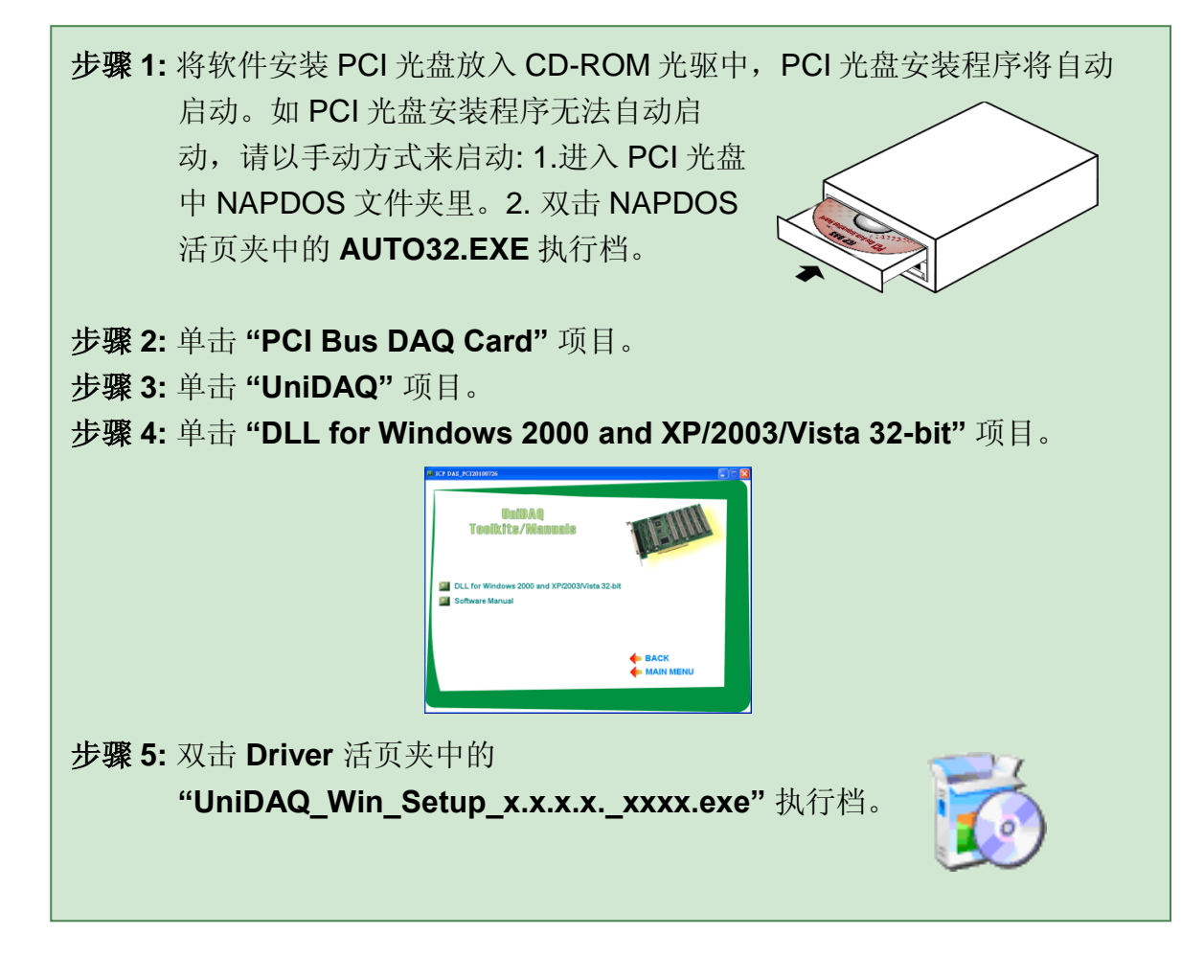

PIO-D64 系列用户手册 (版本 1.4, 2015 年 3 月)

■ PIO-DIO Series 驱动程序 (支持 Windows 98/NT/2K 及 32-bit Windows XP/2003/Vista/7):

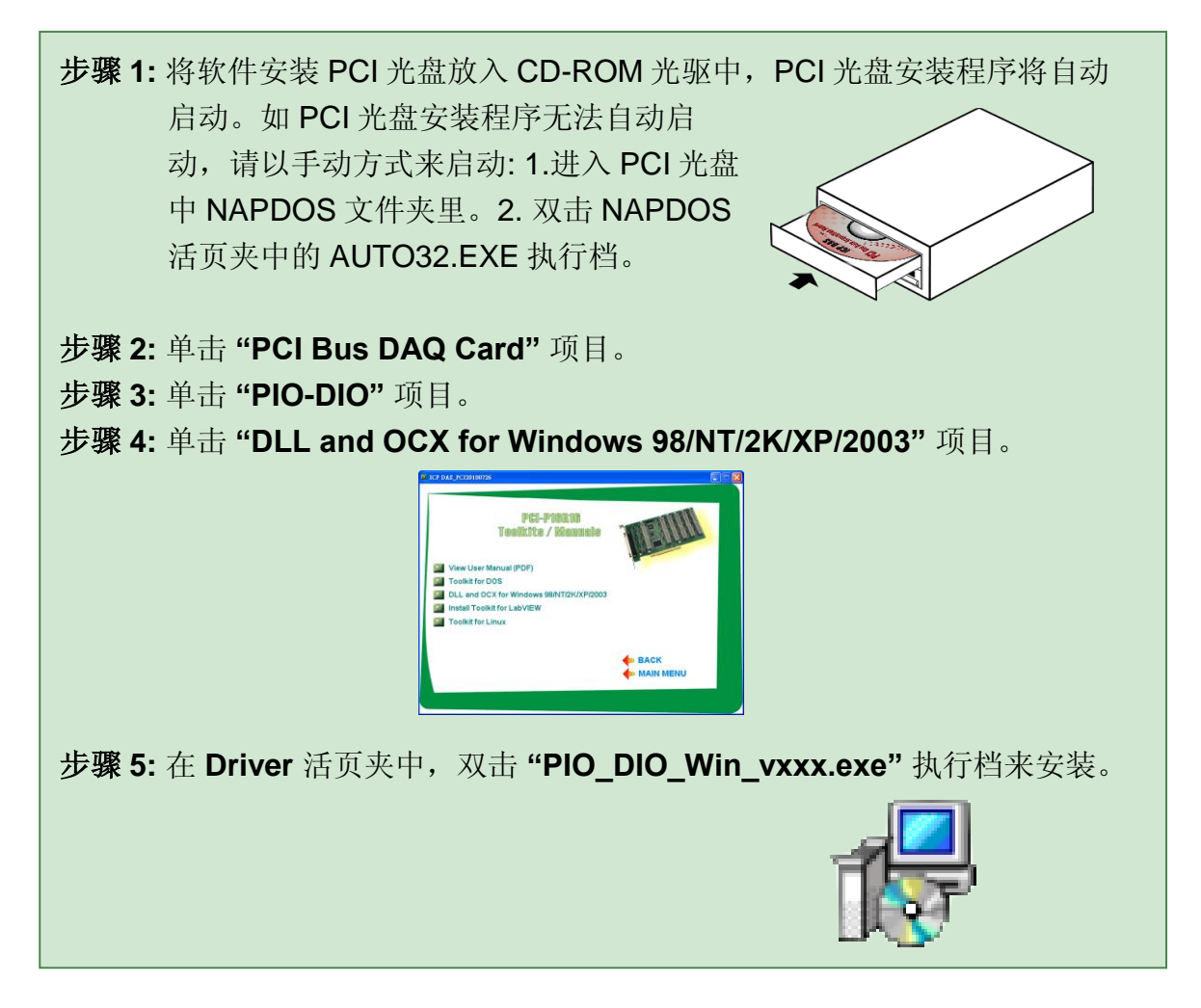

2. 双击安装执行档后,将开始安装驱动程序并复制相关档 (".DLL", ".SYS", ".Vxd")到指定的目录下及注册驱动程序至您的 PC 上,目录路径如下所示:

#### ■ 64-bit Windows XP/2003/Vista/7:

UniDAQ.DLL 檔将被复制到 C:\WINNT\SYSTEM32 活页夹下

NAPWNT.SYS 及 UniDAQ.SYS 檔将被复制到 C:\WINNT\SYSTEM32\DRIVERS 活页夹下

更多更详细的 UniDAQ.DLL 函式信息,请参考到 UniDAQ SDK 用户手册。 (CD:\NAPDOS\PCI\UniDAQ\Manual\).

http://ftp.icpdas.com/pub/cd/iocard/pci/napdos/pci/unidaq/maunal/

■ Windows NT/2K 和 32-bit Windows XP/2003/Vista/7:

PIODIO.DLL 檔将被复制到 C:\WINNT\SYSTEM32 活页夹下 NAPWNT.SYS 及 PIO.SYS 檔将被复制到 C:\WINNT\SYSTEM32\DRIVERS 活页夹下

#### ■ Windows 95/98/ME:

PIODIO.DLL 及 PIODIO.Vxd 檔将被复制到 C:\Windows\SYSTEM 活页夹下

更多更详细的 PIODIO.DLL 函式信息,请参考到 PIO-DIO 系列 DLL 软件手册。 (CD:\NAPDOS\PCI\PIO-DIO\Manual\).

http://ftp.icpdas.com/pub/cd/iocard/pci/napdos/pci/pio-dio/manual/

## 4.2 PnP 驱动程序安装

以上软件驱动程序安装完成后,请关闭您 PC 的电源,并安装 PIO-D48 系列板卡 到 PC 的插槽上。板卡安装完成后,并启动 PC 电源,当进入 Windows 系统后, Plug&Play 驱动程序会自动执行,板卡即可使用。如 Plug&Play 发生问题造成无 法 自 动 执 行 , 请 以 手 动 方 式 来 安 装 , 请 参 考 到 PnPInstall.pdf 。

## 4.3 确认板卡安装成功

请到装置管理员中来确认您的 PIO-D64 系列板卡已正确的安装到 PC 中,开启装置管理员步骤如下:

步骤 1:选择 「开始」→ 「设定(S)」→ 「控制台(C)」后, 双击控制台窗口中的「系统」。

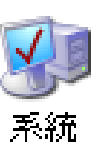

- 步骤 2: 在系统内容窗口中,选择「硬件」卷标,并单击「装置管理员(D)」按钮 来进入装置管理员中。
- 步骤 3: 检查 PIO-D64 系列板卡是否正确安装,如已安装完成,装置管理员中将显示 PIO-D64 板卡名称于 DAQCard 项目下,如下图所示:

| 🚇 Device Manager                                                                                                    |    |
|----------------------------------------------------------------------------------------------------|----|
| <u>File Action View H</u> elp                                                                                                    |    |
| ← → 📧 🖨 😫 🔜                                                                                                    |    |
| Computer<br>Computer<br>DAQCard<br>DISK GRIVES<br>DISK GRIVES<br>DISK GRIVES<br>DVD/CD-ROM drives<br>Floppy disk controllers<br>Floppy disk controllers<br>Floppy disk drives<br>DE ATA/ATAPI controllers<br>Keyboards<br>Monitors<br>Monitors<br>Ports (COM & LPT)<br>Processors<br>System devices<br>Universal Serial Bus controllers | 成功 |
|                                                                                                    |    |

# 5 示例程序

## 5.1 Windows DEMO 程序

如果 DLL 驱动没有正确安装那么所有 DEMO 程序将不能正常工作。 在 DLL 驱动 安装过程的时候,安装程序将注册适当的内核驱动到操作系统中,并且拷贝 DLL 驱动和 DEMO 程序到适当的位置,你可以选择(Win98/Me/NT/2000 and 32-bit Win XP/2003/Visa/7)驱动软件包。一次完整的驱动安装,下列出现相关的 DEMO 程序、库文件、声明的头档在不同的运行环境:

取得 Windows 示例程序位置:

CD:\NAPDOS\PCI\PIO-DIO\DLL\_OCX\Demo\ http://ftp.icpdas.com/pub/cd/iocard/pci/napdos/pci/pio-dio/dll\_ocx/demo/

- BCB 4 → for Borland C<sup>++</sup> Builder 4
  PIODIO.H → Header files
  PIODIO.LIB → Linkage library for BCB
- Delphi4 → for Delphi 4 PIODIO.PAS → Declaration files
- VB6 → for Visual Basic 6 PIODIO.BAS → Declaration files
- VC6 → for Visual C<sup>++</sup> 6 PIODIO.H → Header files PIODIO.LIB → Linkage library for VC only
- VB.NET2005 → for VB.NET2005 PIODIO.vb → Visual Basic Source files
- CSharp2005 → for C#.NET2005 PIODIO.cs → Visual C# Source files

DEMO 程序清单如下:

- DIO Demo
- Int Demo
- IntAPC Demo
- Counter Dome
- 32bitCounter Demo

## 5.2 DOS DEMO 程序

DOS 软件和所有 DEMO 在 CD 中可以找到:

CD:\NAPDOS\PCI\PIO-DIO\dos\

http://ftp.icpdas.com/pub/cd/iocard/pci/napdos/pci/pio-dio/dos/

■ TC\\*.\* → Turbo C 2.xx 或更新版本 TC\LIB\\*.\* → TC 库文件 TC\DEMO\\*.\* → TC Demo 程序 TC\DIAG\\*.\* → TC 诊断程序

TC\LIB\PIO.H → TC 声明檔 TC\\LIB\TCPIO\_L.LIB → TC 大型模块库文件 TC\\LIB\TCPIO\_H.LIB → TC 巨型模块库文件

- MSC\\*.\* → for MSC 5.xx 或更新版本
  MSC\LIB\PIO.H → MSC 声明檔
  MSC\\LIB\MSCPIO\_L.LIB → MSC 大型模块库文件
  MSC\\LIB\MSCPIO\_H.LIB → MSC 巨型模块库文件
- BC\\*.\* → for BC 3.xx 或更新版本
  BC\LIB\PIO.H → BC 声明檔
  BC\\LIB\BCPIO\_L.LIB → BC 大型模块库文件
  BC\\LIB\BCPIO\_H.LIB → BC 巨型模块库文件

#### DEMO 程序清单如下:

DEMO1: D/O demo

DEMO2: D/I/O demo

DEMO3: 使用外部中断(external int)来量测脉冲宽度 (high level)

DEMO4: 使用 EVTIRQ 计数事件

DEMO5: 使用 TMRIRQ 来产生 0.5Hz 方波

DEMO6: 使用 TMRIRQ 来产生 0.5Hz 方波 及 EVTIRQ 计数

# 附录

### A1. DOS LIB 函式

### A1-1. ErrorCode 和 ErrorString Code 描述表

#### 表 A.1

| Error<br>Code | Error ID           | Error String                                               |
|---------------|--------------------|------------------------------------------------------------|
| 0             | NoError            | OK (No error)                                              |
| 1             | Driver HandleError | Error opening the device driver                            |
| 2             | DriverCallError    | An error occurred while calling the driver functions       |
| 3             | FindBoardError     | Can't find the board on the system                         |
| 4             | TimeOut            | Timeout                                                    |
| 5             | ExeedBoardNumber   | Invalid board number<br>(Valid range: 0 to TotalBoards -1) |
| 6             | NotFoundBoard      | Can't detect the board on the system                       |

### A1-2. PIO\_DriverInit

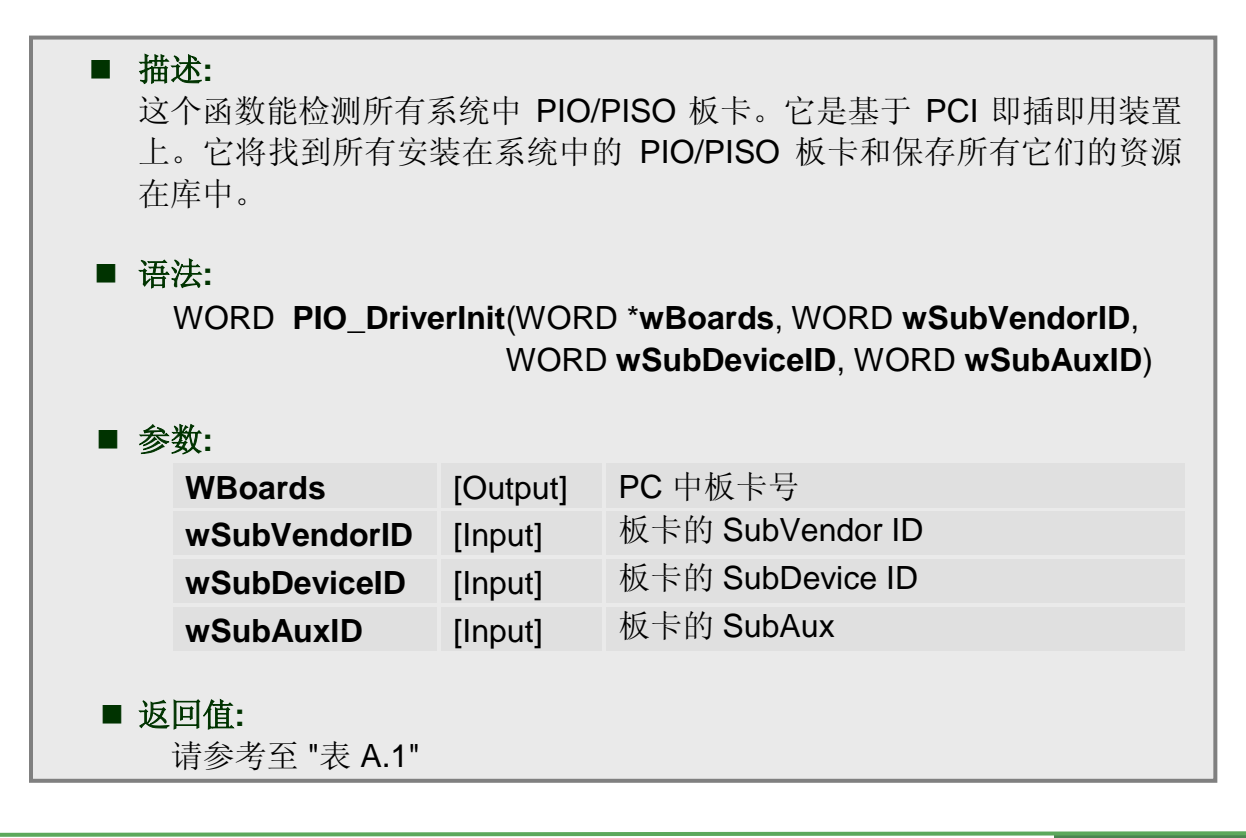

### A1-3. PIO\_GetConfigAddressSpace

| ■<br>手<br>見 | ■ 描述:<br>用户能够使用这个函数去得到安装在系统中所有 PIO/PISO 板卡资源信息。那么应用程序就能够很方便的去调用 PIO/PISO 函数. |                           |                                                                     |  |  |
|-------------|------------------------------------------------------------------------------|---------------------------|---------------------------------------------------------------------|--|--|
|             | 语法:<br>WORD <b>PIO_GetCo</b><br>wSubVendor, *wSu                             | onfigAddre<br>IbDevice, * | ssSpace(wBoardNo,*wBase,*wIrq,<br>wSubAux, *wSlotBus, *wSlotDevice) |  |  |
| •           | 参数:<br>D.o.an-INI.o                                                          | [lon.ut]                  | +K トロ                                                               |  |  |
|             | wBoardNo                                                                     |                           | <b>极下亏</b><br>板                                                     |  |  |
|             | wBase                                                                        |                           |                                                                     |  |  |
|             | wirq                                                                         | [Output]                  | 极下使用的 IRQ 亏                                                         |  |  |
|             | wSubVendor                                                                   | [Output]                  | Sub Vendor ID                                                       |  |  |
|             | wSubDevice                                                                   | [Output]                  | Sub Device ID                                                       |  |  |
|             | wSubAux                                                                      | [Output]                  | Sub Aux ID                                                          |  |  |
|             | wSlotBus                                                                     | [Output]                  | Slot Bus number (插槽号)                                               |  |  |
|             | wSlotDevice                                                                  | [Output]                  | Slot Device ID (插槽设备 ID)                                            |  |  |
| •           | <b>返回值:</b><br>请参考至 "表 A.1"                                                  |                           |                                                                     |  |  |

### A1-4. PIO\_GetDriverVersion

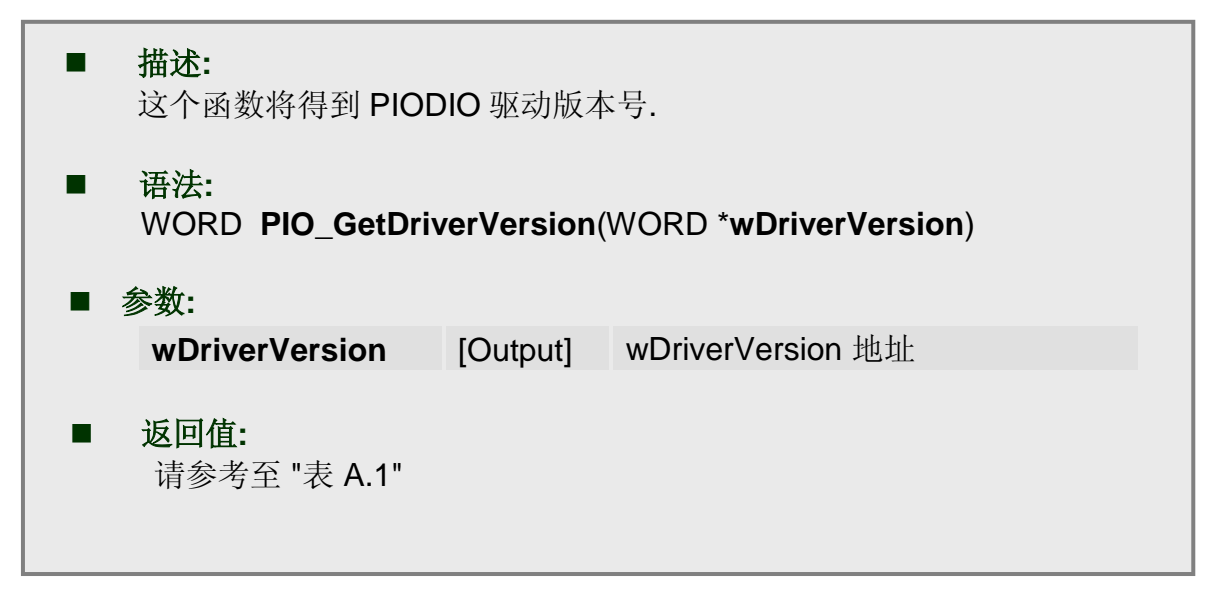

### A1-5. Show PIOPISO

| ■ 描述:<br>这个函数<br>PIO.H 中 | <b>描述:</b><br>这个函数将显示一个专用的 Sub_ID 文本字符串.这个文本字符串同<br>PIO.H 中定义的一样. |         |                              |  |  |
|--------------------------|-------------------------------------------------------------------|---------|------------------------------|--|--|
| ■ 语法:<br>WORD S          | ShowPIOPI                                                         | SO(wSub | Vendor, wSubDevice, wSubAux) |  |  |
| wSubVe                   | endor [                                                           | [Input] | 板卡的 SubVendor ID             |  |  |
| wSubDe                   | evice [                                                           | [Input] | 板卡的 SubDevice ID             |  |  |
| wSubA                    | ux [                                                              | [Input] | 板卡的 SubAux ID                |  |  |
| ■ <b>返回值:</b><br>请参考至    | "表 A.1"                                                           |         |                              |  |  |

### A1-6. PIO\_DriverClose

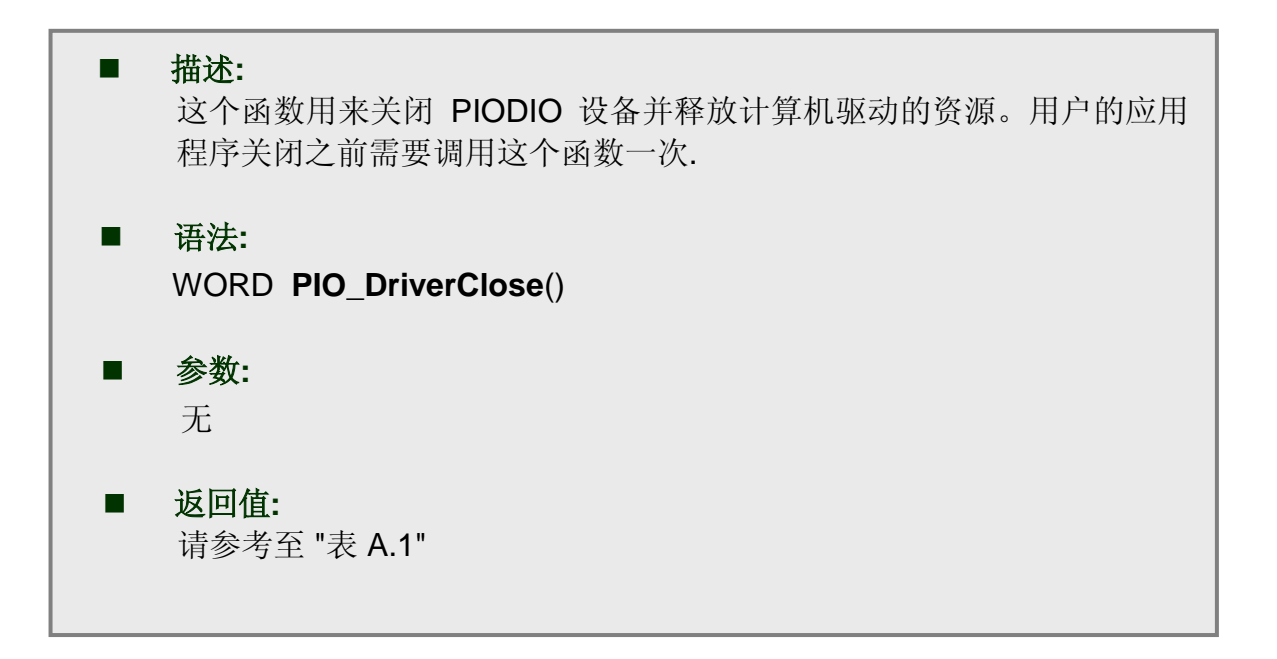